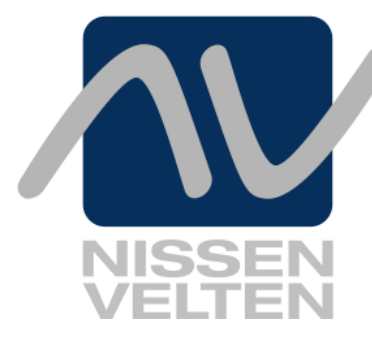

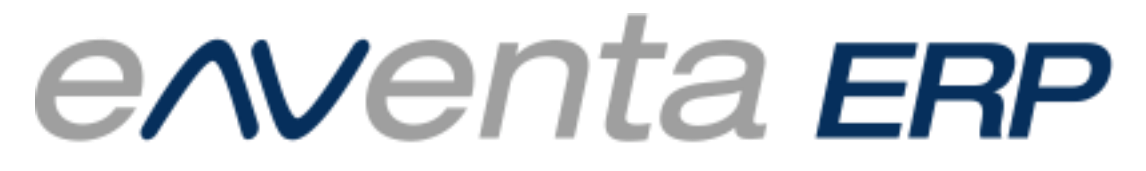

Business-Software für erfolgreiche Unternehmen

# **Neuheiten-WS Version 3.7**

## © 2016 Nissen & Velten Software GmbH

Alle Rechte vorbehalten. Die Software eNVenta ERP® und alle seine Teile inkl. Handbuch und Dokumentationen sind urheberrechtlich und markenrechtlich geschützt. Jede Verwendung in anderen als den gesetzlich und vertraglich zugelassenen Fällen bedarf der vorherigen schriftlichen Genehmigung des Herausgebers.

Dieses Dokument wurde mit größter Sorgfalt erstellt. Trotzdem können Fehler nicht vollständig ausgeschlossen werden. Für Mängel haftet die Fa. Nissen & Velten Software GmbH gemäß Ihren Allgemeinen Geschäftsbedingungen.

Technische Änderungen vorbehalten.

Das Dokument erhebt keine Ansprüche auf Vollständigkeit.

MS-Windows, MS-SQLServer, MS-Word (Winword) und MS Excel sind eingetragene Warenzeichen der Microsoft Corporation.

Framework Studio ist eingetragenes Warenzeichen der Framework Systems GmbH.

Crystal Reports ist eingetragenes Warenzeichen der Business Objects (SAP).

Oracle und Java sind eingetragene Warenzeichen der Oracle America Inc.

Easy Ware ist eingetragenes Warenzeichen der Easy Software AG.

ATLAS ist ein EDV-Verfahren der deutschen Zollverwaltung. Für die Abwicklung per ATLAS bietet eNVenta ERP eine Schnittstelle zur Software der Fa. Bex Components.

VLog ist eingetragenes Warenzeichen der MHP Software GmbH.

Easy EDI SQL-Business ist eingetragenes Warenzeichen der Retarus GmbH.

OpenOffice mit OpenCalc und OpenText nutzt eine öffentliche Lizenz der LGPL (GNU Lesser General Public License).

## Kontakt

Nissen & Velten Software GmbH

Goethestr. 33

78333 Stockach

Wenn Sie Anregungen für die Erweiterung dieser Dokumentation haben, nehmen wir diese sehr gern entgegen. Senden Sie bitte Ihre Ideen / Vorschläge an dokumentation@nissenvelten.de. Vielen Dank für Ihre Mithilfe!

## Inhaltsverzeichnis

| 1 |     | Allgeme         | ein                                                                            | 4        |
|---|-----|-----------------|--------------------------------------------------------------------------------|----------|
|   | 1.1 | Korrekte        | e Anzeige von KEK und EK                                                       | 4        |
|   | 1.2 | Nordwe          | st: Preis und Verfügbarkeit prüfen                                             | 4        |
| 2 |     | Verkau          | F                                                                              | 8        |
|   | 2.1 | Änderu          | ng der VGA im Verkauf                                                          | 8        |
|   | 2.2 | Konfekt         | Ionierung                                                                      | 10       |
|   | 2   | .2.1            | Rücklagerung von Konfektionierungsartikeln                                     | 14<br>15 |
|   | 2   | .2.2            | Auftragsposition                                                               | 16       |
|   | 2   | .2.4            | Auftragsstückliste                                                             | 17       |
|   | 2   | .2.5            | Chargenabgang in der Konfektionierung                                          | 18       |
|   | 2   | .2.6            | Rückmeldung Zuschnitt                                                          | 19       |
|   | 2   | .2.7            | Chargen für Endprodukte                                                        | 20       |
|   | 2   | .2.8            | Anpassung der Chargenzuordnungslogik an Anforderungen aus der Konfektionierung | 21       |
|   | 23  | .∠.ອ<br>Abrufau | Erweiterung in der Autragsstuckliste                                           | 23<br>24 |
|   | 2.4 | Erweite         | rte Abschlusslogik im Auftrag                                                  | 24       |
|   | 2.5 | Erweite         | rte Abschlusslogik in den Parametern                                           | 27       |
|   | 2.6 | Abschlu         | issprüfung über Zolltarifnummer                                                | 29       |
|   | 2.7 | Artikel f       | ür Streckengeschäft definieren                                                 | 30       |
|   | 2.8 | Zuschla         | igspositionen                                                                  | 32       |
|   | 2   | .8.1            | Prioritäten in den Zuschlagspositionen                                         | 32       |
|   | 2   | .ö.Z<br>o.2     | Sparten in der Zuschlagsposition                                               | 33<br>22 |
|   | 29  | .o.3<br>Kunden  | vom Streckengeschäft ausschließen                                              | 35       |
|   | 2.1 | 0               | Einkaufsberechtigung für Kunden und Partner                                    | 36       |
|   | 2.1 | 1               | Einlesen der Kundenkarte                                                       | 38       |
|   | 2.1 | 2               | Rentabilität eines Kunden berechnen                                            | 40       |
| 3 |     | Biegere         |                                                                                | 41       |
|   | 3.1 | Produkt         | ionsscanning                                                                   | 41       |
| 4 |     | Versan          | d                                                                              | 45       |
|   | 4.1 | Lagerfä         | cher zur Vorkommissionierung                                                   | 45       |
| 5 |     | Einkauf         | F                                                                              | 51       |
|   | 51  | l ieferar       | ntenstamm                                                                      | 51       |
|   | 5.2 | Faktore         | n und Dimensionen in der Inventur berücksichtigen:                             | 52       |
| 6 |     | Stahl           |                                                                                | 54       |
|   | 6.1 | Online-         | Scanning                                                                       | 54       |
|   | 6   | .1.1            | Stahl Scanning                                                                 | 56       |
|   |     | 6.1.1.1         | Kommissionieren                                                                | 58       |
| 7 |     | Index           |                                                                                | 61       |
| - |     |                 |                                                                                |          |

# 1 Allgemein

## 1.1 Korrekte Anzeige von KEK und EK

Damit der dargestellte KEK mit dem gerechneten EK übereinstimmen, gibt es folgende Anpassungen (auf Ebene des Metadatentyps), die in folgenden Dialogen / Feldern angezeigt werden:

mdt PurchPrice

- ➔ Auftragspos EK1-6 (EKF)
- ➔ Auftragsstückliste (Stahl) -> EK
- ➔ Anarbeitungsartikelpflege -> EK

mdt CalcPurchPrice

→ Auftragspos Kek 1-3 (EKF)

Die Eingaben in den angegebenen Feldern ist mit mehreren Nachkommastellen möglich; angezeigt wird der Wert nach der Speicherung mit 2 Nachkommastellen. Auf diese Weise werden evtl. vorkommende Rundungsproblematiken bei den Teilbeträgen vermieden.

## **1.2 Nordwest: Preis und Verfügbarkeit prüfen**

Ab Version 3.7 gibt es eine Preis- und Verfügbarkeitsabfrage für Nordwest-Artikel. Diese Informationen erhalten Sie im Dialog **Bestand**, wenn ein Nordwest-Artikel zugrunde liegt. Dann werden auf der Registerkarte **Statisch** rechts unten Felder sichtbar für die Anzeige von Abfrage Menge, externer Verfügbarkeit, Mengeneinheit und externer Einkaufspreis. Siehe nachfolgende Abbildung.

## Abbildung 1: Bestand Registerkarte Statisch

| i Bes            | tand              |                 |                |                |                 |   |   |                |           |       |
|------------------|-------------------|-----------------|----------------|----------------|-----------------|---|---|----------------|-----------|-------|
| Plätze Sti       | ickverwalt. Bes   | tand ext.       |                |                |                 |   |   |                |           |       |
| Artikeln         | NWTESTARTI        | (EL 🔍           |                | Lager          | 1 Hauptlager    |   | • | Auch Qualitá   | äten      |       |
| Bezeichnung      | Nordwest Tes      | tartikel        |                | Lagergruppe    |                 |   | - |                |           |       |
| EAN              | 40218850653       | 48              |                |                |                 |   |   |                |           |       |
| Bestellnumme     | 3000275341        |                 |                |                |                 |   |   |                |           |       |
| Statisch Deter   | ministisch lour   |                 | Stückübersicht | 1              |                 |   |   |                |           |       |
| Deter            | ministisch   odar | nar   Lageniste | Stuckubersicht |                |                 |   |   |                |           |       |
|                  |                   |                 |                |                |                 |   |   |                |           |       |
| Bestand          | 1 (               | 000,0           |                | Einheit        | Stück           | • |   |                |           |       |
| Kommissionier    | t (               | 0,000           |                | Maximalbestand |                 |   |   |                |           |       |
| Bestand effektiv | · (               | 000,0           |                | Mindestbestand |                 |   |   |                |           |       |
| Gesperr          | : (               | 000,0           |                | Meldebestand   |                 |   |   |                |           |       |
| Reservier        | t (               | 0,000           |                | Ursprungsland  |                 |   |   |                |           |       |
| Auftragsbez      | (                 | 0,000           |                |                |                 |   | / |                |           |       |
| Verfügba         | · (               | 0,000           |                | Lagerplatz     |                 |   |   | Abfr. Menge    |           | 1     |
|                  |                   |                 |                | Dispoverfahren | Deterministisch | - |   | Ext. Verfügbar | Lieferbar |       |
| Im Transfe       | . (               | 0,000           |                |                |                 |   |   | Mengeneinheit  | Stück     |       |
| In Produktion    | 1                 |                 |                |                |                 |   |   | ext. EK        |           | 18,44 |
| Bestell          | t                 |                 |                |                |                 |   |   |                |           |       |
| Verfügbar Plan   | 1 (               | 0,000           |                |                |                 |   |   |                |           |       |

Alternativ kann eine Preis- und Verfügbarkeitsprüfung über den Dialog **Nordwest Datenportal** und / oder den Dialog **Nordwest Parameter** parametrisiert werden. Dazu steht im Dialog **Nordwest Datenportal** die neue Checkbox **dir. P.u.V.Abfr.** (Preis- und Verfügbarkeitsabfrage) zur Verfügung.

Abbildung 2: Nordwest Datenportal

| Nordwest Date     | enportal                                        | x |
|-------------------|-------------------------------------------------|---|
| Nord              | west Datenportal 🗸 🗧                            | × |
| Einheiten Std     | d.einstell. Übern.einst.                        |   |
| Benutzer          | NuV                                             |   |
| Passwort          |                                                 |   |
| Host-URL          | https://www.datenportal.nordwest.com            |   |
| Suchservice-URL   | /ws/search-bme.xml?user={0}&pw={1}&s={2}        |   |
| Prod.service-URL  | /ws/product-bme.xml?user={0}&pw={1}&pid={2}     |   |
| Bilder laden      | Suche + Details                                 |   |
| Bildpfad          | file:// <asc-artikelbilder></asc-artikelbilder> |   |
| Preisgruppe       | 7 UVP 👻                                         |   |
| ImportschlTyp     | Nordwest Lieferantennumme 🖵                     |   |
| Datenbereich      | NW                                              |   |
| Service URL       | http://nexmart.nordwest.com:9000                |   |
| Lieferanten ID    | NW                                              |   |
| Besteller ID      | 9086                                            |   |
| dir. P.u.V. Abfr. |                                                 |   |
|                   | ~                                               | V |

Wenn dieser Parameter gesetzt ist, werden Preis und Verfügbarkeit direkt in der Artikelauswahl geprüft. Dafür stehen auf der Registerkarte Artikeldienste die Spalten ,Preis' und ,Verfügbarkeit' zur Verfügung.

## Abbildung 3: Nordwest Parameter

| w Nordwest Par   | ameter X                                                                                                    |
|------------------|----------------------------------------------------------------------------------------------------|
| Nord             | lwest Parameter        Image: Second second sec |
| Einheiten        |                                                                                                    |
| Lieferantenn     | 90983                                                                                                    |
| Verfügbarkeitspr | üfung                                                                                                    |
| Test             |                                                                                                    |
| Aktiv            |                                                                                                    |
| Service URL      | http://nexmart.nordwest.com:9000                                                                                                    |
| Lieferanten ID   | NW                                                                                                    |
| Besteller ID     | 9086                                                                                                    |
|                  |                                                                                                    |
|                  |                                                                                                    |
|                  | Test                                                                                                    |
| Artikelnr        |                                                                                                    |
| EK pro           |                                                                                                    |
| Einheit Lager    |                                                                                                    |
| Einzelpreis      |                                                                                                    |
| Positionspreis   |                                                                                                    |
| Verfügbarkeit    |                                                                                                    |
|                  | 1.12                                                                                                    |

Im Dialog **Nordwest Parameter** werden der Einzelpreis, Positionspreis und die Verfügbarkeit angezeigt.

Die Preis- und Verfügbarkeitsabfrage bei Nordwest erfolgt über die Bestellnummer oder ggf. die EAN.

Abbildung 4: Artikelauswahl Registerkarte Artikeldienste

|       | rtikelauswahl                  |                                                                                                    |          | -                                                                                                    |                                                                                                    | X        |
|-------|--------------------------------|----------------------------------------------------------------------------------------------------|----------|----------------------------------------------------------------------------------------------------|----------------------------------------------------------------------------------------------------|----------|
| Q     | Artikelau                      | uswahl                                                                                              | _        | _                                                                                                    | ♀ 🗋 🎽 ≡                                                                                                    | ×        |
| Artik | elstamm Artikel-Po             | ol Artikeldienste nexMart-Pool Koje Ma                                                              | erkliste |                                                                                                    |                                                                                                    |          |
| c     | Datenlieferant Nordv           | west Datenportal 👻                                                                                  |          |                                                                                                    |                                                                                                    |          |
|       | Suchen säge                    |                                                                                                    |          |                                                                                                    |                                                                                                    |          |
| Au    | islaufart. anz. 📃              |                                                                                                    |          |                                                                                                    |                                                                                                    |          |
|       | Vorschau                       | Produktin fo                                                                                        | Preis    | Verfügbar                                                                                                    | Beschreibung                                                                                                    |          |
| 1     |                                | Nordwest Datenportal:<br>Isolierte Metalibügelsäge, 340mm Meta<br>Bestellnr:<br>EAN: 4042146328736  |          | Isolierte Metallbügelsäge, 340mm Metallbügelsäge<br>Gesamt-/Säge-L.450/340mm isoliert f.Sägeblatt<br>129.6620-24 Prüfzeichen 1000V KS Tools | •                                                                                                    |          |
| 2     | The operation<br>has timed out | Nordwest Datenportal:<br>Isolierte Metallbügelsäge, 265mm Meta<br>Bestellnr.:<br>EAN: 4042146235263 | k. A.    | Nicht gelistet                                                                                                    | isolierte Metallbügelsäge, 265mm Metallbügelsäge<br>Gesamt-/Säge-L.265/145mm isoliert f.Sägeblatt<br>907.1216 Prüfzeichen 1000V KS Tools                 |          |
| 3     |                                | Nordwest Datenportal:<br>Isolierte Metallbügelsäge, 280mm Meta<br>Bestellnr.:<br>EAN: 4042146328712 | k. A.    | Nicht gelistet                                                                                                    | isolierte Metallbügelsäge, 280mm Metallbügelsäge<br>Gesamt-/Säge-L.280/150mm isoliert f.Sägeblatt<br>907.1216 Prüfzeichen 1000V KS Tools                 |          |
| 4     |                                | Nordwest Datenportal:<br>Isolierte Metallbügelsäge, schwere Au<br>Bestellnr.:<br>EAN: 4042146328729 | k. A.    | Nicht gelistet                                                                                                    | Isolierte Metallbügelsäge, schwere Ausführung<br>Metallbügelsäge Gesamt-/Säge-L.520/330mm isoliert<br>f.Sägeblatt 129.6620-24 Prüfzeichen 1000V KS Tools |          |
| 5     |                                | Nordwest Datenportal:<br>LAUBSÄGE-SET 6-TLG Laubsäge-Set<br>LAUBS<br>Bestellnr.: 4300001144         | 13.17    | Rückstand                                                                                                    | LAUBSÄGE-SET 6-TLG Laubsäge-Set<br>LAUBSÄGE-SET 6-TLG Bahco                                                                                              |          |
| 6     |                                | Nordwest Datenportal:<br>LAUBSÄGE-SET 2-TLG Laubsäge-Set<br>LAUBS<br>Bestellnr.: 4300001143         | 2.98     | Rückstand                                                                                                    | LAUBSÄGE-SET 2-TLG Laubsäge-Set<br>LAUBSÄGE-SET 2-TLG Bahco                                                                                              | <b>.</b> |
| •     |                                |                                                                                                    | III      |                                                                                                    |                                                                                                    | P I      |
|       |                                |                                                                                                    |          |                                                                                                    |                                                                                                    |          |

In der **Artikelauswahl** Registerkarte **Artikeldienste** werden die Artikel angezeigt, jedoch ohne Preise und Verfügbarkeit.

Mit einem Doppelklick in eine Zeile auf der Registerkarte **Artikeldienste** öffnet sich der Dialog **Produktdetails** mit weiteren Informationen zum Artikel.

| Produktdetails                       |                                                                                  |                                                                                                    |        |           |        |   | -      |      |     |   | X |
|--------------------------------------|----------------------------------------------------------------------------------|----------------------------------------------------------------------------------------------------|--------|-----------|--------|---|--------|------|-----|---|---|
| Prod                                 | uktdetails                                                                       |                                                                                                    |        |           |        |   | _      | <    | >   | Ξ | × |
| Datenlieferant<br>Produktbez.<br>EAN | Nordwest Datenport<br>Metallbügelsäge Ges<br>4042146235263                       | al<br>amt-/Säge-L.265/14                                                                                                    | Bilder | Merkmale  |        |   | 1      | Bild |     |   |   |
| Hersteller<br>Beschreibung           | KS Tools Werkzeuge<br>Tauchisolierung nacl<br>Kunststoffschraube<br>Sägeblattes. | e und Maschinen Grr<br>I EC 60900. Mit<br>zum Spannen des                                                                                                    |        |           |        |   | 2<br>2 | STC  | OLS |   |   |
| Letzter EK<br>Empfohlener VK         | 56,19<br>56,19                                                                   | ,,,,,,,,,,,,,,,,,,,,,,,,,,,,,,,,,,,,,,,,,,,,,,,,,,,,,,,,,,,,,,,,,,,,,,,,,,,,,,,,,,,,,,,,,,,,,,,,,,,,,,,,,,,,,,,,,,,,,,,,,,,,,,,,,,,,,,,,,,,,,,,,,,,,,,,,,,,,,,,,,,,,,,,,,,,,,,,,,,,,,,,,,,,,,,,,,,,,,,, | 1      | 28: 4 MIL |        | 1 |        |      |     |   |   |
| Verfügbarkeit                        | Nicht gelistet                                                                   |                                                                                                    |        |           |        |   |        |      |     |   |   |
|                                      |                                                                                  |                                                                                                    |        | Zweck     | normal |   |        |      |     |   |   |

# 2 Verkauf

# 2.1 Änderung der VGA im Verkauf

## Abbildung 6: Auftrag Registerkarte Kopfdaten

| ∧∨ Stockach                      |                                               |                                                            |
|----------------------------------|-----------------------------------------------|------------------------------------------------------------|
| Datei System Favoriten ?         | Vorgänge Stamm Druck Optionen Lager           | Statistik                                                  |
| e <b>∧v</b> enta <b>ERP</b>      | Auftrag                                       | ↔ ♥ ⊕ ♀ ▷ 몔 ✓ < > 亩 ≡ ×                                    |
| 🛗 Projektmanagement 🔺            | Historie Bonität Kalkulation Anarbeit         | ing Belege Bestellen Partner Kontakte Merkmale Wiedervori. |
| 🖌 Verkauf                        | Belegnr 2016011751 Offen                      | Auftragsart 2 - Lagerauftrag 🚽 Erf./Änd. SYSADM / SYSADM   |
| Auftrag                          | Kundennr 10010 🔍 📷 🚍                          | Suchname STOPPEL Erfassung 13.01.2016 13:04                |
| Angebot                          | Partner Herr Rolf Brändlin                    | Lieferdatum 13.01.2016 KW 2 Änderung 13.01.2016 13:04      |
| Gutschrift                       | Rechnungsans Stoppel Computer- und            | Bestellart _ Sperrstatus Liefersperre _                    |
| Retoure                          | Datentechnik GmbH,Herr Rolf                   | Bostellung                                                 |
| Rahmenauftrag                    | Brändlin Rümminger Str                        | Vertreter i mais maler                                     |
| Vertreter                        |                                               | Sammelrechnung                                             |
| Artikel                          | Positionen Anschriften Kopfdaten Texte Wettbe | werber Logistik MTZ Zusatz R-Leiste T-Gruppe LVS Abschluss |
| Rabatt Verkauf                   |                                               |                                                            |
| Übersicht Vorgänge               | Lieferung ab Werk unfrei 👻                    | Bestelldatum 13.01.2016 Franco                             |
| Angebotsübersicht                | Versandart Zufuhr                             | Porto Kein Sonderpreis                                     |
| Massendruck                      | Sprache Deutsch -                             | Verpackung Kom.lief.verfah                                 |
| Chargen                          | Währung EUR -                                 | Projektnr 🔍 🚽 k. RgDruck VS 🥅                              |
|                                  | Zahlung Vorkasse Shop                         | Aktionsnr Q Kreditsperre                                   |
| Rabattleiste                     | Zahlung ext                                   | Valuta Druck Nettopr                                       |
| Rechnungsfreigabe                |                                               |                                                            |
| D Mustertafel                    | Zverbild.                                     |                                                            |
| Konfektionierung                 | Zahlungsnr                                    | Mwst. Kz 1-Inland V Kunde Abruf                            |
| J Stückverwaltung                | Kurs 1,0000000                                | VGA Empf % Unternehmer                                     |
| ✓ Biegerei                       | Rab.%                                         | VGA-Typ                                                    |
| 🔎 Miete                          | Rabatt 1                                      | Vertreter 1 Hans Maier 1,50 🔍 🗙                            |
| 🛋 Kasse                          | Rabatt 2                                      | Vertreter 2                                                |
| L Versand                        | Rabatt 3                                      | Vertreter 3                                                |
| Logistik                         | Rabatt- Kunde                                 | Multileiste                                                |
|                                  | Preis Datum                                   | L-Termin drucken KW                                        |
| Einkauf                          |                                               |                                                            |
|                                  |                                               |                                                            |
| * Produktion                     |                                               |                                                            |
| Vertrieb                         |                                               |                                                            |
| DB: NVDemostahl31 Benutzer: SYSA |                                               |                                                            |
| Navigator Termine Verlauf Jobs   | eNVenta Zoom Kunde Auftrag                    |                                                            |

#### Gilt für SHK

Es kann immer wieder vorkommen, dass bei bestimmten Aufträgen oder Angeboten ein Handwerker einen abweichenden VGA-Provisionssatz haben soll oder auch mal gar keinen. Um diese Einstellung komfortabel vornehmen zu können, gibt es Erweiterungen im Kundenstamm und im Auftrag.

Im Auftrag sind dies die neuen Felder **VGA Empf**. und **VGA-Typ** auf der Registerkarte **Kopfdaten**. Nun kann im einzelnen Auftrag eine Abweichung gegenüber dem Kundenstamm vorgenommen werden.

| Nissen & Velten Software GmbH | Neuheiten_WS_3.7 | Seite 8 von 61 |
|-------------------------------|------------------|----------------|
|-------------------------------|------------------|----------------|

Der Button sehen dem Feld VGA Empf. öffnet die Kundenauswahl. Hier werden nur Datensätze angezeigt, für welche die Checkbox Ist VGA-Empfänger (im Kundenstamm) gesetzt ist.

Mit dem Button and neben dem Feld **VGA Empf**. gelangen Sie in den Kundenstamm, der mit dem VGA-Empfänger voreingestellt ist.

Wenn das Feld VGA-Empfänger geleert wird, werden auch die anderen VGA-Felder geleert.

Im Kundenstamm gibt es die neue Registerkarte **VGA**. Alle Felder bezüglich VGA wurden, für eine bessere Übersicht, auf diese Registerkarte verschoben. Neu ist die Checkbox **Ist VGA-Empfänger**.

Abbildung 7: Kunde Registerkarte VGA

| w eNVenta ERP DEV01 alle Branc | ichen                                                                                                    | x    |
|--------------------------------|----------------------------------------------------------------------------------------------------|------|
| Datei System Favoriten ?       | Bearbeiten Stamm Optionen Druck Statistik                                                                        |      |
| e∧venta <b>ER</b> P            | Kunde $\leftrightarrow$ $\textcircled{e}$ $\textcircled{e}$ $\checkmark$ $\checkmark$ $\textcircled{m}$ $\equiv$ | ×    |
| Projektmanagement              | Partner Versand R / Z Artikel Z Verbind. Mandate Kontakte Merkmale Wiedervorl. OP Bonität                        |      |
| 🦆 Verkauf                      | Kundennr 10032 Kundengruppe Privat-lest V Sachb. SYSADM                                                          |      |
| Auftrag                        | Kontonr 10032 Unsere LiefNr. Erfassung 07.05.1999 11:44                                                          |      |
| Angebot                        | Suchname DRAXLER Branche - Änderung 16.11.2015 09:37                                                             |      |
|                                | Anschrift Draxler GmbH A USI-IdNr. DE-10032-001                                                                  |      |
| Debmenauffrag                  | Buhlenweg 36                                                                                                    |      |
| Kunde                          | 76467 KUNSTANZ                                                                                                   |      |
| Vertreter                      |                                                                                                    |      |
| Artikel                        | Biegerei Memo Factoring Stahl Logistik Vernietung Versicherung Sparten Feldnamen Tat                             | elle |
| Rabatt Verkauf                 | Aligemein warenwirtschart von nander Rechnungswesen Kunden verweise                                              |      |
| Übersicht Vorgänge             |                                                                                                    |      |
| Angebotsübersicht              | E naindwirker ist VGA-Emplanger                                                                                  |      |
| Massendruck                    | VGA Prov.%                                                                                                    |      |
|                                | VK Ber.                                                                                                    |      |
|                                | VGA Typ 🗸                                                                                                    |      |
| Stützung                       | VGA VP 25,00                                                                                                    |      |
| Rabattleiste                   | VGA VP %                                                                                                    |      |
| Rechnungsfreigabe              |                                                                                                    |      |
| Mustertafel                    |                                                                                                    |      |
| Konfektionierung               |                                                                                                    |      |
| Stückverwaltung                |                                                                                                    |      |
| ✓ Biegerei                     |                                                                                                    |      |
| 🔎 Miete                        |                                                                                                    |      |
| 🛋 Kasse                        |                                                                                                    |      |
| ] Versand                      |                                                                                                    |      |
| Logistik                       |                                                                                                    |      |
|                                |                                                                                                    |      |
| ՝ Einkauf                      |                                                                                                    |      |
| Produktion                     |                                                                                                    |      |
| 1 Vertrieb                     | <b>•</b>                                                                                                    |      |
| DB: DEV01 Benutzer: SYSADM     |                                                                                                    | 1    |
| Navigator Termine Verlauf Jobs | eWVenta Zoom Kunde                                                                                               |      |

Ein Kunde kann entweder VGA-Empfänger sein oder ein Kunde, dessen Umsätze provisioniert werden. D.h. ist die Checkbox **Ist VGA-Empfänger** gesetzt, sind die **VGA**-Felder nicht mehr relevant!!!

Um hier Fehleingaben zu vermeiden, erhalten Sie eine entsprechende Fehlermeldung.

Nissen & Velten Software GmbH

Wird ein VGA-Empfänger ausgewählt, wird der im Kundenstamm vorhandene VGA-Prozentsatz nachgelesen und im entsprechenden Feld angezeigt. Dieser Wert kann im Vorgang verändert werden. Gleiches gilt auch für den beim Aufruf des Vorgangs bereits voreingestellten VGA-Empfängers. Auch hier darf der Prozentsatz noch geändert werden. Der zugehörige Abrechnungsmodus wird ebenfalls aus dem Kundenstamm nachgelesen.

Hierbei gelten folgende Regeln:

- Die Anzeige/Auswahl der o.g. Felder ist nur bei Angeboten und Aufträgen möglich.
- Wird eine VGA von 0 oder Null eingetragen, so wird für diesen Auftrag keine VGA an den VGA-Empfänger ausgeschüttet.
- Jede Anpassung des VGA-Prozentsatzes wird beim Speichern in alle Positionen des Vorgangs übernommen.
- Nach Faktura des Auftrags ist eine Änderung des Prozentsatzes nur noch über die VGA-Abrechnung möglich.
- Wird ein Angebot in ein anderes Angebot / einen Auftrag kopiert oder ein Auftrag in einen Auftrag, so werden VGA-Prozentsatz / VGA-Empfänger und VGA-Typ nur dann aktualisiert (d.h. im Zielvorgang aus dem Kundenstamm neu eingelesen), wenn sich beim Kopiervorgang der Kunde, auf den kopiert wird ändert. Ansonsten "gewinnen" die im jeweiligen Quellvorgang hinterlegten Werte.

# 2.2 Konfektionierung

Unter Konfektionierung wird in **eNVenta** eine kleine Fertigung verstanden (z.B. Einzelanfertigung bzw. jegliche Art von Aufteilung, Längeneinteilung (z.B. Schlauchfertigung) oder Festlegung anwendungsspezifischer Endstücke und Abmessungen. Eine Konfektionierung kann für statische, chaotische und LVS-Lager ausgeführt werden.

Dazu kennzeichnen Sie entsprechende Artikel im Artikelstamm als Konfektionierungsartikel. Dafür steht der neue Bereich *Konfektionierung* auf der Registerkarte **Verkauf 2** zur Verfügung. Bei einer Konfektionierung ist immer eine Produktions-Stückliste zu verwenden. Diese Stückliste beinhaltet den zu bearbeitenden Artikel sowie evtl. weitere Artikel, welche zum Beispiel mit dem zu bearbeitenden Artikel verschraubt werden.

| eNVenta ERP DEV01 alle Branche                                                                                                    | en                                                                                                    |                                                                                                    |                                          |                                                             |                                                                                  |                                                                                                    |                                                                                 |                                                    |                                                         |                      |                                                                                   |                                                                                                  |                                     | x                         |
|----------------------------------------------------------------------------------------------------|----------------------------------------------------------------------------------------------------|----------------------------------------------------------------------------------------------------|------------------------------------------|-------------------------------------------------------------|----------------------------------------------------------------------------------|----------------------------------------------------------------------------------------------------|---------------------------------------------------------------------------------|----------------------------------------------------|---------------------------------------------------------|----------------------|-----------------------------------------------------------------------------------|--------------------------------------------------------------------------------------------------|-------------------------------------|---------------------------|
| Datei System Favoriten ?                                                                                                    | Stamm Optionen                                                                                                    | Lager Druck Sta                                                                                                    | tistik                                   |                                                             |                                                                                  |                                                                                                    |                                                                                 |                                                    |                                                         | _                    |                                                                                   |                                                                                                  |                                     |                           |
| e⁄venta ERP                                                                                                    | Artikel                                                                                                    |                                                                                                    |                                          |                                                             | ↔                                                                                | •                                                                                                    | ٩                                                                               | D                                                  | ₽                                                       | ~                    | <                                                                                 | > 🛍                                                                                              | ≡                                   | ×                         |
| <ul> <li>Projektmanagement</li> <li>Verkauf</li> <li>Biegerei</li> <li>Miete</li> <li>Kasse</li> <li>Versand</li> <li>Logistik</li> <li>LVS</li> <li>Einkauf</li> <li>Disneation</li> </ul>                                                                                                    | Verkaufseinh. Kur<br>Artikelnr K<br>Bezeichnung S<br>Beschreibung<br>Lager Stahl<br>Allgemein                                                                     | nden Einkaufseinh.<br>DNF TEST02<br>HO Schlauch konfektionik<br>HO Schlauch konfektionik<br>HO Schlauch konfektionik<br>Verkauf | Einkauf<br>ert<br>ert<br>Gefah<br>Verkau | Lager<br>Artik<br>VK Raba<br>Stü<br>Neutral<br>rout<br>If 2 | L-Kon<br>elgruppe<br>EAN<br>Sprache<br>icklistekz<br>er Text 1<br>Produktio<br>E | dition<br>SHO H<br>Deuts<br>Stückl<br>inkauf                                                                                                    | Besta<br>Konfektio<br>Ich<br>liste Prod<br>Biegere                              | nd<br>nierung<br>luktion                           | R. Zuschlag                                             | Arti<br>Neut<br>Bild | iedervorl.<br>Sacht<br>Erfassun<br>Änderun<br>Statu<br>kelserienni<br>traler Text | Lieferanten<br>. SYSADM<br>g 08.07.2014<br>g 20.08.2014<br>s normal<br>2<br>NVElektro<br>Wettbew | 09:19<br>14:53<br>•<br>Tai<br>erber | [<br>]<br>]<br>]<br>belle |
| Disposition     Bestellung     Anfrage     Belastung     Rahmenbestellung     Lieferant     Mahnwesen Einkauf     Artikel     Einkauf Übersicht     Massendruck Einkauf     Inventur     Wareneingang     Rechnungsprüfung     Rabatt Einkauf     Bestellautomat     Erweiterte Konditionsfindung | Keine RKL<br>nicht Kommiss.<br>Keine VGA<br>VPE Rabatt<br>Termingruppe<br>Faktor Skonto<br>Entsorgungs-Nr<br>Bestellsperre<br>Auto.Text in Pos<br>Aus.von Zuschl. |                                                                                                    |                                          | Konfektio<br>KF L<br>KF L                                   | nierung<br>KF A<br>Materialty<br>ängenko                                         | Art ablä<br>yp Sch<br>rr<br>Char<br><br>Char<br>Char<br>Char<br><br>Char<br>Char<br>Char<br>Char<br>Char<br>Char<br>Char<br>Char | ingen<br>lauch DN<br>rgenspez<br>Einzelcha<br>nur notw.<br>Chargenr<br>Restmeng | ifikatior<br>rge<br>. umlage<br>eine Zu<br>genückr | ↓     a     ↓     a     ↓     a     ↓     a     ↓     a |                      |                                                                                   |                                                                                                  |                                     |                           |
|                                                                                                    | etiventa Zoom Be<br>Konfektionierung<br>Konfektionierung                                                                                                    | stellautomat   Auftrag  <br>ktionierung                                                                                         | Artikel                                  |                                                             |                                                                                  |                                                                                                    |                                                                                 |                                                    | ŧ                                                       | •                    | ۹ [                                                                               | ) +                                                                                              | =                                   | × +                       |

## Abbildung 8: Artikel Registerkarte Verkauf 2

Aus der Combobox **KF Art** wählen Sie die Art der Konfektionierung (KF = Konfektionierung). Zur Verfügung stehen **ablängen, montieren** und **demontieren**.

Aus der Combobox **KF Typ** wählen Sie den Typ aus, z.B. Schlauch. Diese Typen werden über die Pickliste definiert.

Im Feld KF Längenkorr. geben Sie die Länge für die Konfektionierung des Artikels an.

Danach legen Sie die Chargenspezifikationen fest, dies sind:

- Einzelcharge
- nur notw. Umlagern
- Chargenreine Zuordnung
- Restmengenrückmeldung und
- die Rückmeldemenge.

Diese Einstellungen werden in der Auftragsposition angezeigt. Z.B. in der Spalte ,KF' und ,KF Länge'.

Nissen & Velten Software GmbH

Die Spalte ,KF' zeigt den Status der Konfektionierung an. Es stehen 6 Status zur Verfügung:

- 1 neu
- 2 freigegeben zur Konfektionierung
- 3 Arbeitspapiere gedruckt
- 4 Zuschnitt rückgemeldet
- 5 konfektioniert (Konfektionierung abgeschlossen)
- 6 fremdkonfektioniert (Konfektionierung abgeschlossen)

## Abbildung 9: Auftrag Registerkarte Positionen

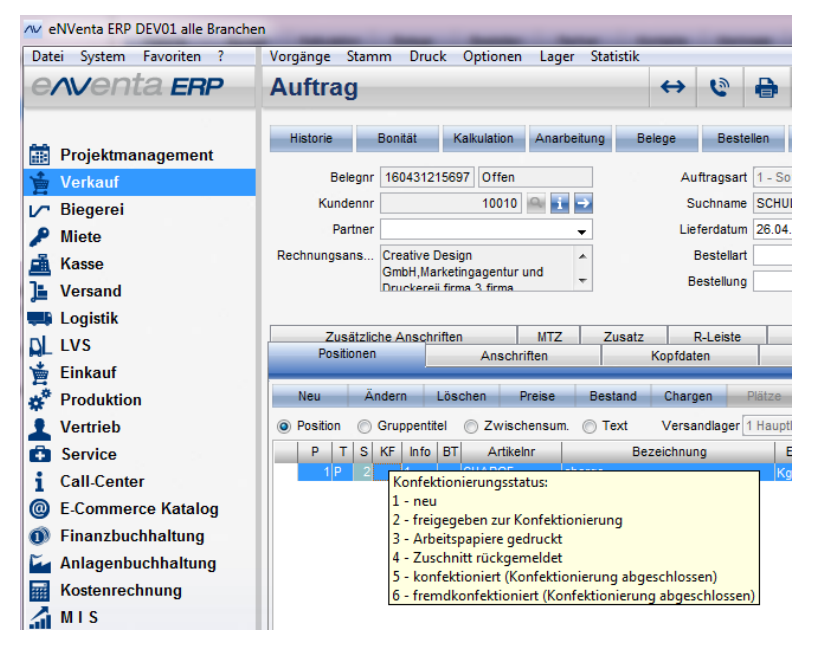

Der Dialog **Konfektionierung** öffnet sich im **Auftrag** >> **Vorgänge** >> **Konfektionierung**, wenn es sich bei der markierten Auftragsposition um einen Konfektionierungsartikel handelt und der Auftrag abgeschlossen ist.

Bei einem Konfektionierungs-Artikel wird diese Auftragsposition immer im Status 1 erfasst, unabhängig der evtl. vorhandenen automatischen Lieferfreigabe der Auftragsart. Hintergrund ist, dass es sich bei der Konfektionierung immer um eine auftragsbezogene Produktion handelt.

| w eNVenta ERP DEV01 alle Branc                  | en                                                                                                    |                                                      |
|-------------------------------------------------|----------------------------------------------------------------------------------------------------|------------------------------------------------------|
| Datei System Favoriten ?                        | Vorgänge Stamm Druck Optionen Lager Statistik                                                                                     |                                                      |
| e <i>r</i> venta <b>ER</b> P                    | Auftrag ↔ 😢 🖶 🔍 🗋 🗐                                                                                                    | ✓ < >                                                |
|                                                 | Attice                                                                                                    | 4                                                    |
|                                                 | Autrag Artiker                                                                                                    |                                                      |
| Frojektinanagement                              | Konfektionierung                                                                                                    |                                                      |
| Verkauf                                         | Q Konfektionierung                                                                                                    |                                                      |
| 🖍 Biegerei                                      |                                                                                                    |                                                      |
| 🔎 Miete                                         | SOL Suche Einstellungen Stückliste KE Freigabe Aufheben Druck AP Rückmeld                                                         | KE Buchen Erzeuge LA                                 |
| 🛋 Kasse                                         |                                                                                                    |                                                      |
| L Versand                                       | KF ID Positionsstatus                                                                                                    | Mit Konfektionsnr.                                   |
|                                                 | KF Art Artikelnr von                                                                                                    | P-Stücklisten                                        |
|                                                 | KE Status                                                                                                    |                                                      |
|                                                 |                                                                                                    | C Offene Br-                                         |
| 🎽 Einkauf                                       |                                                                                                    | V Oriene Pos.                                        |
| Disposition                                     | Kundennr Datum von / bis                                                                                                    | Abgeschlossene                                       |
| Bestellung                                      | Projektnr 🖸 Datum Lieferdatum 👻                                                                                                   | Fakt. Pos.                                           |
| Anfrage                                         | Belegnr Lagernr 🗸                                                                                                    | Stornierte Pos.                                      |
| Belastung                                       | Sperrstatus AK V Max. Anzahl 300                                                                                                  | Lief.sperre                                          |
| Rahmenbestellung                                | Erfasser                                                                                                    | Fakturasperre                                        |
| Mahowesen Finkauf                               |                                                                                                    |                                                      |
| Artikel                                         |                                                                                                    | BarCode                                              |
| 🗍 Einkauf Übersicht                             |                                                                                                    |                                                      |
| Massendruck Einkauf                             | KFID KFAR KFS S Artikeinr Bezeichnung Kundenn<br>25 562 ablängen kanfeltioniart 2 IROKONE MBIL Konfeltioniarung 10                | r Belegnr FIXP. Pos. Menge                           |
| D Inventur                                      | 26 563 ablängen konfektioniert 2 JROKONF MBU Konfektionierung 10                                                                  | 125 150931205124 1 1 2.0                             |
| 🛛 Wareneingang                                  | 27 587 ablängen konfektioniert 2 JROKONF MBU Konfektionierung 10                                                                  | 125 150931205171 1 1 1,( =                           |
| Rechnungsprüfung                                | 28 588 ablängen konfektioniert 2 JROKONF MBU Konfektionierung 10                                                                  | 125 150931205171 2 2 1,(                             |
| Rabatt Einkauf                                  | 29 706 ablängen konfektioniert 2 KONF TEST02 SHO Schlauch konfekt 1                                                               | 337 140731189333 2 2 1,(                             |
| Bestellautomat                                  | 30 /0/ ablangen gedruckt 1 KONF IEST02 SHO Schlauch konfekt 1 31 260 shlängen freisegehen r. 1 KONF TEST02 SHO Schlauch konfekt 1 | 337 140831190081 1 1 1,(<br>337 150231106043 1 1 1 ( |
| Erweiterte Konditionsfindung                    | 32 ablangen neu 1 KONF TEST02 SH0 Schlauch konfekt 1                                                                              | 337 150231196944 1 1 1                               |
| * Produktion                                    | 33 260 ablängen freigegeben zi 1 KONF TEST02 SHO Schlauch konfekt 1                                                               | 337 150231196945 1 1 1,(                             |
| 👤 Vertrieb                                      | 34 260 ablängen freigegeben zi 1 KONF TEST02 SHO Schlauch konfekt 1                                                               | 337 150231196945 2 2 1,0                             |
| Service                                         | 35 260 ablängen freigegeben zi 1 KONF TEST02 SHO Schlauch konfekt 1                                                               | 337 150231196945 3 3 1,(<br>337 150231196945 4 4 1 ( |
| Call-Center                                     | 37 260 ablangen freigegeben zi 1 KONF TEST02 SHO Schlauch konfekt 1                                                               | 337 150231196945 5 5 1.0                             |
|                                                 | 38 260 ablängen freigegeben zi 1 KONF TEST02 SHO Schlauch konfekt 1                                                               | 337 150231196945 6 6 1,0                             |
| E-Commerce Katalog                              | 39 260 ablängen freigegeben zi 1 KONF TEST02 SHO Schlauch konfekt 1                                                               | 337 150231196945 8 8 1,( -                           |
| Finanzhuchhaltung<br>DB: DEV01 Benutzer: SYSADM |                                                                                                    | 997: 160391106046 0 0 1 1 /                          |
| Navigator Termine Verlauf Jobs                  | Konfektionierung                                                                                                    | 1                                                    |

## Abbildung 10: Konfektionierung

Im Dialog **Konfektionierung** stehen in der Tabelle verschiedene Konfektionierungen zur Auswahl zur Verfügung.

Hat eine Konfektionierung keine **KF ID** und der **KF S** (Status der Konfektionierung) ist = neu, handelt es sich um eine neue Konfektionierung, welche über den Button **KF Freigabe** freigegeben werden muss.

Der Button Stückliste öffnet den Dialog Auftragsstückliste (siehe Kapitel 0).

Solange der KF-Status kleiner 3 ist, kann die KF-Freigabe über den Button Aufheben aufgehoben werden, die Konfektionierungsnummer wird wieder gelöscht.

Nach der Freigabe der Konfektionierung sind die Arbeitspapiere (Materialliste und Arbeitsauftrag) zwingend über den Button **Druck-AP** zu drucken. Diese Arbeitspapiere benötigt der Mitarbeiter, der die Konfektionierung ausführt. Erst wenn der Druck erfolgt ist, kann die Konfektionierung verbucht werden.

Mit dem Button **Rückmeld.** öffnet sich der Dialog **Rückmeldung Zuschnitt**, um bei Chargen die Nachverfolgbarkeit zu gewährleisten. Siehe Kapitel **Rückmeldung Zuschnitt 0**.

Nissen & Velten Software GmbH

Der Button **KF Buchen** löst die Produktion der Konfektionierungsstückliste aus. Hierbei werden die Konfektionierungs-Artikel bzw. alle Artikel der Stückliste abgebucht und die produzierte Stückliste ans Lager gebucht sowie der Verkaufsauftrag zur Lieferung freigegeben.

Der Button Erzeuge LA öffnet zu einer markierten Position den Dialog Rücklagerung Konf. Artikel für die Verarbeitung der Konfektionierung im LVS-Lager. Siehe Kapitel Rücklagerung von Konfektionierungsartikeln 0

## 2.2.1 Konfektionierung für LVS-Lager

Folgende Funktionalitäten sind für das LVS angebunden worden:

## 1. Materialbereitstellung

Das LVS kommissioniert sowohl Einzelteile als auch Schnittartikel. Beim Schnittartikel kommt es hierbei zu einer Besonderheit. Es darf hier nicht die benötigte Menge kommissioniert werden, sondern die gesamte Menge einer Charge (eine Fensterbank kann nicht zum Teil entnommen werden. Sie kann nur vollständig entnommen werden und muss anschließend zurückgelagert werden.)

2. Die **Schnittrückmeldung** prüft, ob alle Schnittmaterialien, die benötigt werden, auf dem Platz *Konfektionierung* liegen. Ist dies nicht der Fall, sind noch nicht alle Lageraufträge abgeschlossen und müssen angepasst werden.

## 3. Rücklagerung der Reststücke aus den Schnitten

Alle benötigten Auslagerungen (überschüssig kommissioniertes Material) zum gewünschten Schnitt wurden durchgeführt (d.h. das Restmaterial ist wieder ins Lager zurückgeschafft worden).

## 4. Prüfung der Materialbereitstellung bei der Konfektionierung

Eine Endkonfektionierung kann nur durchgeführt werden, wenn alle Einzelmaterialien auf dem Endplatz liegen.

## 5. Rücklagerung des Endproduktes

Das Endprodukt wird mit einem Umlagerungsauftrag wieder zurück ins Lager geschafft. Hierbei ist zwingend zu beachten, dass die Platzzuordnung des Auftrags berücksichtigt wird, da die Ware sonst nicht mehr für einen speziellen Auftrag reserviert ist.

## 2.2.2 Rücklagerung von Konfektionierungsartikeln

Abbildung 11: Rücklagerung Konf. Artikel

| AV Rück | klagerung Konf. / | Artikel     | -        |           |           |     |    |           |           |   | x  |
|---------|-------------------|-------------|----------|-----------|-----------|-----|----|-----------|-----------|---|----|
|         | Rücklage          | erung Konf. | Q C      |           | +         | 랇   | Ξ  | ×         |           |   |    |
|         |                   |             |          |           |           |     |    |           |           |   |    |
|         |                   |             |          |           |           |     |    |           |           |   |    |
|         | Belegnr           | Auftragsart | Fixposnr | Artikelnr | Chargennr | Men | ge | Ladehilfs | smittelnr |   |    |
|         |                   |             |          |           |           |     |    |           |           |   |    |
|         |                   |             |          |           |           |     |    |           |           |   |    |
|         |                   |             |          |           |           |     |    |           |           |   |    |
| *       |                   |             |          |           |           |     |    |           |           |   |    |
|         |                   |             |          |           |           |     |    |           |           |   |    |
|         |                   |             |          |           |           |     |    |           |           |   |    |
|         |                   |             |          |           |           |     |    |           |           |   |    |
|         |                   |             |          |           |           |     |    |           |           |   |    |
|         |                   |             |          |           |           |     |    |           |           |   |    |
|         |                   |             |          |           |           |     |    |           |           |   |    |
|         |                   |             |          |           |           |     |    |           |           |   |    |
|         |                   |             |          |           |           |     |    |           |           |   |    |
|         |                   |             |          |           |           |     |    |           |           | 1 | N. |

Dieser Dialog öffnet sich über den Button **Erzeuge LA** im Dialog **Konfektionierung**, wenn ein konfektionierter Artikel in der Tabelle markiert ist. Mit dieser Funktion kann die Ware zurückgelagert werden. Es werden alle Platzzuordnungen auf dem Platz Lagerplatz für Konfektionierung zu den markierten Positionen angezeigt. Hier wird das Ladehilfsmittel zugewiesen. Mit Speichern wird der Umlagerungsauftrag für die Position erstellt. Dieser wird dann direkt auf das angegebene LHM gebucht und anschließend wird ein Folgeauftrag erzeugt.

## 2.2.3 Auftragsposition

Abbildung 12: Position Registerkarte Allgemein

| v Position       | Autom               |                      |                   |                     |                  | ×                    |
|------------------|---------------------|----------------------|-------------------|---------------------|------------------|----------------------|
| Posit            | tion                |                      |                   |                     | ✓ <              | → = ×                |
| Preise B         | estand Bild         | Entbinden Ve         | erfügbar          |                     |                  |                      |
| ArtikeInr        | SNA LEADING BLK     |                      | Belegnr           | 160431215528        | Kundennr         | 10010                |
| Einheit Lager    | Stück               |                      | Belegart          | 1 - Sofortauftrag   | Firma1           | Creative Design GmbH |
| Positionsart     | Endteil             |                      | Posnr. / Status   | 1 2                 | SB / Änderung    | SYSADM               |
| Allgemein Lager  | auftrag Bestellung  | Kalkulation Stützung | Einheiten Zusatzt | ielder              |                  |                      |
|                  |                     |                      |                   |                     | Freigabe         |                      |
| Bezeichnung      | SNA Fanta 0,7L Inha | It                   | Kund.Artikelnr    |                     | Termingruppe     | -                    |
|                  | Stück               | Stück                | Versandweg        | Zufuhr 👻            | Lief.sperre      |                      |
| Menge bestellt   | 1,000               | 1                    | Versandlager      | 1 Hauptlager 🚽      | Rest streichen   |                      |
| Menge zuliefern  | 1,000               | 1                    | Bezugslager       |                     | Provision1       |                      |
| Menge geliefert  | 0,000               |                      | Lagernr IC/CC     | -                   | Provision2       |                      |
| Naturalrabatt    |                     |                      | Steuerschlüssel   | Umsatzsteuer 7 %    | Provision3       |                      |
| Faktor VK        | 1,00000             |                      | Erlöskonto        | 8410                | Priorität        | normal 👻             |
| Kein Auto. Proz. |                     |                      | Kostenstellennr   | 3000 HK 3000 🗸      | ]                |                      |
| Lieferdatum      | 22.04.2016          | KW 16                | Kostenträgernr    | 5 64 MB EDO-RAM 🛛 👻 | VGA Gutschr.     |                      |
| Wunschdatum      | 22.04.2016          |                      | Aktionsnr         | <u>م ×</u>          | VGA Prov. %      | 5,00                 |
| Teillieferung    |                     | %                    | WMCode            | -                   | Net.gew. pro ME  |                      |
| KF Art           | •                   |                      |                   |                     | Endkund. Preis   |                      |
| KF-Status        |                     |                      |                   |                     | Endkunden %      |                      |
| KF ID            |                     |                      |                   |                     | Auch Linkläger   |                      |
| Postext          |                     |                      |                   |                     | Kein Paketdienst |                      |
|                  |                     |                      |                   | <u>م</u>            | Keine Spedition  |                      |
|                  |                     |                      |                   | <u>م</u>            | Kein Overnight   |                      |
|                  |                     |                      |                   |                     | In Res.Fach um   |                      |
|                  |                     |                      |                   |                     |                  | 1.19                 |

Im Dialog Position stehen dazu die neuen Funktionen KF Art und KF-Status zur Verfügung.

Aus der Combobox **KF** Art wählen Sie die Art der Konfektionierung aus. Zur Verfügung stehen: *ablängen* und *montieren*.

Im Feld KF-Status wird der Konfektionierungsstatus angezeigt.

## 2.2.4 Auftragsstückliste

## Abbildung 13: Auftragsstückliste

| Auftragsstückliste                                                                                                    |                                                                                                    |
|----------------------------------------------------------------------------------------------------|----------------------------------------------------------------------------------------------------|
| Auftragsstückliste                                                                                                    | 🖶 🔍 🖌 🛨 🟛 😑 🗙                                                                                                    |
| Var. Einzeln Var. Alle Kalkulation Verfügbark<br>Stücklistennr KONF TEST02 Konfektionierung<br>Bezeichnung SHO Schlauch konfektioniert | ket Kürzung akt.<br>Schnellerfassung<br>Artikelnr SHO KON ROHSCH 🗨 🕼 Längenartikel Menge in mm 3000                                                                                                    |
| KONF TEST02 SHO Schlauch konfektioniert                                                                                                | Komponente 2 Text Bild Arbeitsplan                                                                                                    |
| <ul> <li>2 SHO KON ENDKAPPE RE SHO Endkappe rechts</li> <li>3 SHO KON ENDKAPPE LI SHO Endkappe links</li> </ul>                        | Bestand         Seriennr         Chargen         Plätze         Auflösan           Artikelnr         SHO KON ROHSCH         Komp. drucken         I           Bezeichnung         SHO Schlauch roh 10mm         KF Längenartikel         I           Posnr.         1         Charge         Intelector           Menge in mm         50000         Einzelcharge         Intelector |
| <                                                                                                    | Menoe Einbl         3.000         pro         1           KF Menge Einbl.         2.890                                                                                                    |
|                                                                                                    | Kürzung kalk. 110 mm                                                                                                    |
|                                                                                                    | Disposchwund %<br>Materialschw. %                                                                                                    |
|                                                                                                    |                                                                                                    |
| 8                                                                                                    |                                                                                                    |

In der **Auftragsstückliste** gibt es das neue Feld **KF Menge EinhL**. Hier wird die effektive Menge (Länge) des Hauptartikels einer Konfektionierungsstückliste angezeigt.

In der Stückliste muss immer zwingend ein als "Längenartikel" gekennzeichneter Artikel vorhanden sein.

## 2.2.5 Chargenabgang in der Konfektionierung

| bbildun         | g 14: Cha           | irgenabga           | ing   |           |                 |       |
|-----------------|---------------------|---------------------|-------|-----------|-----------------|-------|
| V Chargenabgar  | g                   |                     |       |           |                 |       |
| Char            | genabgang           | _                   | _     | _         | _               |       |
|                 |                     |                     |       |           |                 |       |
| ArtikeInr       | KONF PFR            |                     |       | Gesam     | t 1,000         | Stück |
| Bezeichnung     | SHO Schlauch konfel | ktionier            |       | Zugeordne | t 0,000         | Stück |
| Lager           | 1 Hauptlager        |                     |       |           |                 |       |
| Inkl. in Benutz |                     |                     |       |           |                 |       |
|                 |                     |                     |       |           |                 |       |
|                 |                     |                     |       |           |                 |       |
|                 |                     |                     |       |           |                 |       |
|                 |                     |                     |       |           |                 |       |
|                 |                     |                     | Menge |           |                 |       |
| Chargennr       | Ursprungscharge     | Bestand Lieferanter | ınr   | Chargennr | Ursprungscharge | Menge |
|                 |                     |                     | ->    |           |                 |       |
| •               | III                 |                     | 4     |           |                 |       |
| Chargennr       |                     | Status              |       | Code 1    |                 |       |
| Urspr.Charge    |                     | Verfallsdatum       |       | Code 2    |                 |       |

Lieferantennr

Wenn Sie im Auftrag zu einem chargengeführten Konfektionierungsartikel den Button **Chargen** auf der Registerkarte **Allgemein** drücken, öffnet sich der neue Dialog **Chargenabgang**. In diesem Dialog werden die Chargen, welche verarbeitet werden sollen, entsprechend zugeordnet falls es sich beim Artikel um einen Chargenartikel handelt.

Code 3

Wenn die Checkbox **inkl. in Benutz** gesetzt ist, werden auch Chargen angezeigt, die aktuell in Konfektionierung sind. Diese können dann erneut verwendet werden auch wenn diese noch nicht ordnungsgemäß wieder zurückgemeldet wurden.

Einheit Charge

## 2.2.6 Rückmeldung Zuschnitt

Abbildung 15: Rückmeldung Zuschnitt

| Rückmeldung Zuschnitt         |                     |                     |                   | ×                  |
|-------------------------------|---------------------|---------------------|-------------------|--------------------|
| 🗎 Rückmeldung Zuschnitt       |                     |                     | ✓ Q               | . D ≡ ×            |
| ZS Buchen                     |                     |                     |                   |                    |
| Suche                         |                     | Selektion Charge    |                   | Rückmeld. Q-Charge |
| KFID                          | Barcode             |                     | Chargennr         |                    |
| KF Status gedruckt 🗸          | Chargennr           | ✓                   | Einheit Lager     |                    |
| Lager 0                       | Artikelnr           | ٩                   | Bestand, hist.    |                    |
|                               | Bezeichnung         |                     | Bestand, akt.     |                    |
|                               |                     |                     | Restbest., indiv. |                    |
|                               |                     |                     | Schrott, indiv.   | Rest rücklagern    |
| Chargen                       |                     |                     | Ladehilfsmittelnr |                    |
| KF ID Chargennr Urspr. Charge | e Vorabcharge Artik | elnr Menge EinheitL | Säge Status       | RCR Pfl. Belegn    |
|                               |                     |                     |                   |                    |
|                               |                     |                     |                   |                    |
|                               |                     |                     |                   |                    |
|                               |                     |                     |                   |                    |
|                               |                     |                     |                   |                    |
|                               |                     |                     |                   |                    |
|                               |                     |                     |                   |                    |
|                               |                     |                     |                   |                    |
|                               |                     |                     |                   |                    |
| 1                             |                     |                     |                   |                    |
|                               |                     |                     |                   |                    |
|                               |                     |                     |                   |                    |
| •                             | III                 |                     |                   | 4                  |

Dieser Dialog öffnet sich in der **Konfektionierung** über den Button **Rückmeld**. Damit melden Sie die Konfektionierung als fertiggestellt zurück. Die Rückmeldung ist erforderlich, wenn es sich beim Längenartikel um einen Chargenartikel handelt. Sollte eine Rest-Rückmeldung im Artikelstamm aktiv sein, so muss diese Restmenge immer ebenfalls gemeldet werden, damit diese wieder an ihren Lagerplatz zurückgelagert wird.

Hier können Sie einzelne Positionen mit dem Button **Chargen** ändern oder löschen. Dafür öffnet sich der neue Dialog **Chargenabgang** (siehe Kapitel 0).

Hier können tatsächlich gemessene Chargenreste (Reststückverwaltung) erfasst werden. Dies kann optional vorgenommen werden, es sei denn es besteht eine Reststück-Rückmeldungspflicht (Checkbox **Restmengenrückmeldung** im Artikelstamm ist gesetzt).

Beim Rückmelden wird die Differenz zwischen dem vom System vorgegebenen aktuellen Chargen(Rest)Bestand und der notierten gemessenen Chargenrestmenge als Chargenbestandsänderung (Erhöhung oder Verminderung) verbucht.

Das Umbuchen von Quell-Chargen mit einer 'Vorabchargennr' auf letztere ist möglich. Mit Ausführen dieser Umbuchung ist der Rückmeldeprozess abgeschlossen und der KF-Status der betreffenden Auftragspositionen erhöht sich auf 4 ('rückgemeldet').

In das Feld **Barcode** schreiben Sie die Barcode-Nummer, die beim Druck der Arbeitspapiere generiert wurde. Die entsprechenden Daten werden dann automatisch eingelesen und die Rückmeldung kann durchgeführt werden.

Ist ein gültiger Wert im Feld **Restbestand, indiv.** gesetzt, wird die Differenz zum aktuellen, vom System gemeldeten Quell-Chargenbestand ('Bestand, akt.') berechnet und die Differenz zum Zeitpunkt der Verbuchung der Zuschnitt-Rückmeldung ('ZS-Buchen') als Änderungsmenge auf den aktuellen Quell-Chargenbestand verbucht. Dabei kann es zu Verminderungen oder auch Erhöhungen des Systembestandes kommen.

## Einschränkungen:

- Der aktuelle Chargenbestand muss > 0 sein,
- die gemessene Chargenrestmenge muss > 0 sein,
- der aktuelle Chargenbestand muss != der gemessenen Chargenrestmenge sein,
- Sonderfall 'Ist Schrott': hier wird die Chargenrestmenge automatisch auf 0 gesetzt
- die Eingabe einer Restmenge kann erst erfolgen, nachdem alle Zuordnungspositionen als 'gesägt' oder 'nicht gesägt' gekennzeichnet worden sind. D.h. es darf keine 'unbestimmten Positionen' mehr geben.

Mit dem Button **ZS Buchen** (ZS = Zuschnitt) wird eine Chargenumbuchung für alle definierten Positionen von der momentanen "Quellcharge" (Chargennummer) auf die Vorabcharge ausgelöst. Alle unbestimmten Positionen sind vorher entsprechend zu kennzeichnen oder zu entfernen – soweit erforderlich – die gemessenen Restmengen haben erfasst zu sein.

Ist die Checkbox **Rest rücklagern** gesetzt , so wird bei der ZS Buchung versucht, die Restmenge zurückzulagern. Beim LVS-Lager wird der Umlagerungsauftrag auf das Ladehilfsmittel auf den Platz STOCKTRANSFER angelegt und durchgeführt. Wie bei der manuellen Inventur wird automatisch ein Folgelagerauftrag angelegt, für welchen ein Zielplatz ermittelt wird. Ist dies nicht möglich, so wird ZZZZZZ als Zielplatz hinterlegt.

Die Ware ist mit Ausführung des zweiten Lagerauftrages wieder verfügbar.

Im Bereich *Rückm. Q-Charge* beziehen sich die Angaben auf die jeweilige 'Quell-Charge', d.h. die Datensätze vor der ZS-Buchung.

## 2.2.7 Chargen für Endprodukte

Es besteht die Möglichkeit mit Generieren der Arbeitspapiere eine Chargennummer für das Endprodukt zu ziehen. Dabei hat folgendes für das Endprodukt der Konfektionierung zu gelten (wie für den Schnittartikel):

- Er muss chargengeführt sein.
- Er muss stückverwaltet sein.

Sind beide Bedingungen erfüllt, wird bei der Konfektionierungsfreigabe automatisch eine Vorabcharge für das Endprodukt generiert. Diese wird dann auf das Konfektionierungspapier mit angedruckt.

Bei der KF Buchung wird dann genau diese Charge erzeugt und mit dem Bestand bebucht.

# 2.2.8 Anpassung der Chargenzuordnungslogik an Anforderungen aus der Konfektionierung

Die Chargenzuordnungslogik kann ab Version 3.7 unterschiedliche Arten der Zuordnung unterstützen.

1. Es werden nur Chargen verwendet, welche den Bedarf des Kunden komplett abdecken können. <u>Beispiel:</u>

Vorhandene Chargenmenge: 1,8 m, 1,9 m, 2,0 m

Benötigte Chargenmenge: 1,9 m

In diesem Fall werden nur die Mengen 1,9 und 2,0 zur Chargenauswahl angeboten.

Wird eine Menge von 2,1 Metern benötigt, so werden durch die Automatik keine Chargen zugeteilt. Bei der manuellen Chargenzuordnung wird dann auch keine Charge vorgeschlagen.

Nach Bestimmung der Chargen mit Mindestlängen gilt die Entnahmestrategie als Kriterium zur Auswahl der passendsten Charge.

## Abbildung 16: Artikel Registerkarte Verkauf 2

|                                    |                                                  |                |                   |                   |                  |                  | X     |
|------------------------------------|--------------------------------------------------|----------------|-------------------|-------------------|------------------|------------------|-------|
| No enventa EKP DEVOI alle Branchen |                                                  |                |                   |                   |                  |                  |       |
| Datei System Favoriten ?           | Stamm Optionen Lager Druck Statistik             |                |                   |                   |                  |                  | _     |
| e <b>⁄v</b> enta <b>ERP</b>        | Artikel                                          | ↔ 🔒            | <b>Q D</b>        | •                 | · < >            | ` ≡              | ×     |
| 🛗 Projektmanagement 🔺              | Verkaufseinh. Kunden Einkaufseinh. Einkauf Lager | L-Kondition    | n Bestand         | R. Zuschlag       | Wiedervorl.      | Lieferanten      |       |
| 🖆 Verkauf                          | Artikelnr CHARGE A                               | ikelgruppe Ch  | emische Artikel   | •                 | Sachb.           | SYSADM           |       |
| Auftrag                            | Bezeichnung VK Ra                                | battgruppe     |                   | •                 | Erfassung        | 21.09.2007 10:35 |       |
| Angebot                            | Bezeichnung 2                                    | FAN            |                   |                   | Änderung         | 06 04 2016 09:19 |       |
| Gutschrift                         | Basebraikung TEST OHADOS SSO                     | Caracha Da     | ute eb            |                   | Status           | aarmal           | -     |
| Retoure                            | Beschreibung TEST CHARGE SSC                     | sprache De     | uisch             | •                 | Status           | normai           | •     |
| Rahmenauftrag                      |                                                  | tücklistekz En | dteil             | -                 | Artikelseriennr. | · · ·            | -     |
| 🕽 Kunde                            | Neut                                             | aler Text 1    |                   |                   | Neutraler Text 2 |                  |       |
| Vertreter                          |                                                  |                |                   |                   |                  |                  |       |
| 🗋 Artikel                          | Wettbewerber Lager Stahl Logistik Merkmale       | Produktion     | Biegerei          | Zusatzfelde       | r   LVS          | NVElektro   Ta   | belle |
| Rabatt Verkauf                     | Aligemein Verkaut                                | Verkaur 2      |                   | EINKAUT           | Memos            | S   BI           | a     |
| Übersicht Vorgänge                 |                                                  |                |                   |                   |                  |                  |       |
| Angebotsübersicht                  |                                                  |                |                   |                   |                  |                  |       |
| Massendruck                        | Keine RKL 📃 Konfekt                              | onierung       |                   |                   |                  |                  |       |
| Merkmalsverwaltung                 | nicht Kommiss.                                   |                |                   |                   |                  |                  |       |
| Chargen                            |                                                  | KF Art         |                   | -                 |                  |                  |       |
| Gutschriftsabrechnung              | Keine VGA                                        | Materialtyp    |                   | <b>•</b>          |                  |                  |       |
| J Stützung                         | VPE Rabatt KF                                    | ängenkorr.     |                   |                   |                  |                  |       |
| Rabattleiste                       | Termingruppe                                     |                |                   |                   |                  |                  |       |
| Rechnungsfreigabe                  | Faktor Skonto                                    | Cr             | hargenspezifikati | onen              |                  |                  |       |
|                                    |                                                  | <b>v</b>       | Einzelcharge      |                   |                  |                  |       |
|                                    |                                                  |                | nur notw. umla    | gern              |                  |                  |       |
|                                    | Bestellsperre                                    |                | Chargenreine      | Zuordnung         |                  |                  |       |
| Diegerei                           | Auto.Text in Pos                                 |                | Destauron of T    | - long laboration |                  |                  |       |
| 🔎 Miete 📃                          | Aus.von Zuschl.                                  |                | Restmengenru      | ckmelaung         |                  |                  |       |
| 🚔 Kasse                            | Rück                                             | neldemenge     |                   |                   |                  |                  |       |
| ] Versand                          |                                                  |                |                   |                   |                  |                  |       |
| Jugistik                           |                                                  |                |                   |                   |                  |                  |       |
|                                    |                                                  |                |                   |                   |                  |                  |       |
| ՝ Einkauf                          |                                                  |                |                   |                   |                  |                  |       |
| Produktion                         |                                                  |                |                   |                   |                  |                  |       |
| Vertrieb                           |                                                  |                |                   |                   |                  |                  |       |
| DB: DEV01 Benutzer: SYSADM         |                                                  |                |                   |                   |                  | 01               | 1     |
| Navigator Termine Verlauf Jobs     | eNVenta Zoom Artikel                             |                |                   |                   |                  | 1. 1             | -     |

2. Wird von der Auftragsposition eine, am Artikel definierbare, Handelslänge überschritten, so wird bei der Chargenzuordnung zuerst versucht, Chargen mit der kompletten Handelslänge zuzuteilen. Innerhalb dieser vorhandenen Handelslängen wird dann anhand der Entnahmestrategie die Zuordnungsreihenfolge bestimmt. Unterschreitet die Restlänge die Handelslänge, so wird anhand der Entnahmestrategie über alle Chargen (auch kleinere Handelslänge) gesucht. (Neuer Parameter Handelslänge)

## Stücklisten

Bei der Chargenzuteilung einer Stückliste wird das Vielfache einer Knotenmenge zur Zuteilung gesucht. Beide oben genannten Zuteilungsverfahren werden dann auf die einfache Durchführung angewendet. Anschließend wird durch einen vielfachen Durchlauf die Gesamtmenge der Zuteilung erreicht.

Die derzeitige Chargenzuordnungslogik ermöglicht keine getrennte Zuordnung von Stücklistenknoten zu Ihren Chargen. Das Problem ist, dass zwar die Gesamtmenge der Chargenzuordnung bekannt ist, nicht aber die Aufteilung:

Beispiel:

2 Stück mit je 2,3 Meter = 4,6 Meter

Derzeit werden die 4,6 Meter in die Chargenzuordnung übergeben.

| Nissen & Velten Software GmbH | Neuheiten_WS_3.7 | Seite 22 von 61 |
|-------------------------------|------------------|-----------------|
|                               |                  |                 |

#### Manuelle Chargenzuordnung:

Der Schalter **Einzelcharge** kann notfalls auch übersteuert werden, um alle vorhandenen Chargen sichtbar zu machen.

#### Die Handelslänge

Um Chargenzuordnungen für Handelslängen zu ermitteln, ist die Chargenzuordnung angepasst worden. Ist die benötigte Menge des Artikels größer oder gleich der Handelslänge, so wird vor der "normalen" Chargenzuteilung eine Chargenzuordnung durchgeführt, welche nur Chargen mit einer Handelslänge berücksichtigt.

Ist die Restlänge kleiner als die Handelslänge wird dieser spezielle Zuteilungsmodus beendet und der normale Zuordnungsmodus gestartet.

#### Kein Chargensplitt

Bezüglich eines Chargensplitts erfolgt eine Prüfung, dass nur die Chargen ermittelt werden, welche mindestens die benötigte Menge enthalten.

## 2.2.9 Erweiterung in der Auftragsstückliste

| Auftragsstückliste                             |                             |         |           |      |         |       | I | ×    |
|------------------------------------------------|-----------------------------|---------|-----------|------|---------|-------|---|------|
| Auftragsstückliste                             |                             | •       | Q         | ~    | +       | 童     | ≡ | ×    |
| Var. Einzeln Var. Alle Kalkulation Verfügbar   | keit Kürzung akt.           |         |           |      |         |       |   |      |
| Stücklistennr KONF TEST02 Konfektionierung     | Schnellerfassung            |         |           |      |         |       |   |      |
| Bezeichnung SHO Schlauch konfektioniert        | Artikelnr SHO KON ROHSCH    | 🔽 Lär   | ngenartil | kel  | Menge i | in mm |   | 3000 |
|                                                |                             |         |           |      |         |       |   |      |
| A 1 SHO KON DONSCHI AUCH SHO Schlauch rob 10mm | Komponente Komponente 2 Tex | ct Bild | Arbeits   | plan |         |       |   |      |
| 2 SHO KON ENDKAPPE RE SHO Endkappe rechts      |                             |         |           |      |         |       |   |      |
| 3 SHO KON ENDKAPPE LI SHO Endkappe links       |                             |         |           |      |         |       |   |      |
|                                                |                             |         |           |      |         |       |   |      |
|                                                |                             |         |           |      |         |       |   |      |
|                                                |                             |         |           |      |         |       |   |      |
|                                                |                             |         |           |      |         |       |   |      |
|                                                |                             |         |           |      |         |       |   |      |
|                                                |                             |         |           |      |         |       |   |      |
|                                                |                             |         |           |      |         |       |   |      |
|                                                |                             |         |           |      |         |       |   |      |
|                                                | Code 1                      |         |           |      |         |       |   |      |
|                                                | Code 2                      |         |           |      |         |       |   |      |
|                                                | Code 3                      |         |           |      |         |       |   |      |
|                                                | Sachbearbeiter SYSADM       |         |           |      |         |       |   |      |
|                                                | Änderung 05.02.2015         |         |           |      |         |       |   |      |
|                                                |                             |         |           |      |         |       |   |      |
|                                                |                             |         |           |      |         |       |   |      |
|                                                |                             |         |           |      |         |       |   |      |
|                                                |                             |         |           |      |         |       |   |      |
|                                                |                             |         |           |      |         |       | 0 | 51   |
|                                                |                             |         |           |      |         |       | 1 | 11V  |

Abbildung 17: Auftragsstückliste Registerkarte Komponente 2

Aufgrund der Einstellungen für die Konfektionierung sind einige Felder von der Registerkarte **Komponente** auf die neue Registerkarte **Komponente 2** verschoben worden.

## 2.3 Abrufauftrag

| eNVenta ERP TGH, SHK, Baustoff,           | Elektro DEV01                                                                                                   | x   |
|-------------------------------------------|----------------------------------------------------------------------------------------------------|-----|
| Datei System Favoriten ?                  | Vorgänge Stamm Druck Optionen Lager Statistik                                                                   |     |
| e <b>∧v</b> enta <b>ERP</b>               | Auftrag       ↔       ♥       ●       ♀       □       I       I                                                 | ×   |
| Projektmanagement                         | Historie Bonität Kalkulation Belege Bestellen Partner Kontakte Merkmale Wiedervort. Endk. Kalk.                 |     |
| 🖌 Verkauf                                 | Belegnr 160631217462 Offen Auftragsart 1 - Sofortauftrag - Erf./Änd. SYSADM / SYSAD                             | M   |
| Auftrag                                   | Kundennr 10010 Suchname SCHULTEN Erfassung 01.06.2016 16:55                                                     |     |
| Angebot                                   | Partner Lieferdatum 01.06.2016 KW 22 Änderung 03.06.2016 08:33                                                  |     |
| Gutschrift                                | Dachuungene Creative Dasion • Bastellart Snerretatus Liefarenarra                                               |     |
| Retoure                                   | GmbH,Marketingagentur und                                                                                       | - I |
| Rahmenauftrag                             | Druckereii firma 3 firma 👘 Destellung Verureter 1 Weber                                                         |     |
| Vertreter                                 | Sammelrechnung                                                                                                  |     |
| Artikel                                   | Positionen Anschriften Kopfdaten * Texte Wettbewerber Logistik MTZ R-Leiste T-Gruppe LVS Abschluss Zusatzfelder |     |
| Rabatt Verkauf                            |                                                                                                    |     |
| D Übersicht Vorgänge                      | Lieferung 2. test mit Tab - Bestelldatum 01.06.2016 Franco                                                      |     |
| Angebotsübersicht                         | Versandart direkt  Porto 5,00 Kein Sonderpreis                                                                  |     |
| Massendruck                               | Sprache Deutsch 🗸 Verpackung Kom.lief.verfah                                                                    | -   |
| Chargen                                   | Währung EUR - Projektnr Q 🕞 k. RgDruck VS 👘                                                                     |     |
| Gutschriftsabrechnung                     | Zahlung Vorauskasse                                                                                             |     |
| Stützung                                  | Zahlung ext                                                                                                    | 18  |
| Rabattleiste                              | 7 Verbind 2131-2342.2 USE Mile DE 10010-1231 Vinde                                                              |     |
| Rechnungsfreigabe                         |                                                                                                    |     |
| Mustertafel                               | Zahlungshr Mwst. KZ 1-Inland V Kunde Abrut V                                                                    |     |
| Nonfektionierung                          | Kurs 1,0000000 VGA Empf. VGA Empf. Unternehmer                                                                  |     |
| Miete                                     | Rab.% VGA-Typ                                                                                                   |     |
| 🚊 Kasse                                   | Rabatt 1 Vertreter 1 Weber 5,00 🖸 🔀                                                                             |     |
| 📜 Versand                                 | Rabatt 2 Vertreter 2 Schulz 7,50 🖸 Abrechnungsart Druck Rechnung                                                | -   |
| 🚚 Logistik                                | Rabatt 3 Vertreter 3                                                                                            |     |
|                                           | Rabatt- Kunde Multileiste - Prüfgruppe RKL                                                                      | -   |
| 🖌 Einkauf                                 | Preis Datum LTermin drucken                                                                                     |     |
| Produktion                                |                                                                                                    |     |
| Vertrich                                  |                                                                                                    |     |
|                                           |                                                                                                    |     |
| Service                                   |                                                                                                    |     |
| Call-Center<br>DB: DEV01 Benutzer: SYSADM |                                                                                                    | 1   |
| Navigator Termine Verlauf Jobs            | eNVenta Zoom Auftran                                                                                            | -   |
|                                           | Autog                                                                                                    |     |

## Abbildung 18: Auftrag Registerkarte Kopfdaten

Abrufaufträge sind Aufträge, die der Kunde nach einander abruft, je nachdem wie z.B. der Baufortschritt ist. Dabei muss sichergestellt sein, dass die Ware auch zum Termin vorhanden ist. Für diese Aufträge wird schon im Vorfeld bestellt (Beschaffungsartikel), ggfs. vorkommissioniert.

Es wird ein normaler Auftrag unter ggfs. einer eigenen Auftragsart erfasst. Der Auftrag erhält das Kennzeichen "Abrufauftrag". Das bewirkt, dass jede einzelne Position das Kennzeichen "Liefersperre" erhält (siehe nachfolgende Abbildung **Position**). Anschließend wird der Auftrag ganz normal freigegeben. Damit kann nun jede einzelne Position ggfs. individuell bestellt werden.

Ruft nun der Kunde an, werden die Positionen von der Menge (Teilmenge) her angepasst und auf Positionsebene entsperrt. Da nun die Liefersperre aufgehoben ist, durchläuft der Auftrag seine normalen Prozesse bis zu Lieferschein und Rechnung.

Nissen & Velten Software GmbH

Mit dem Lieferschein wird bei Teilmengen eine Rückstandsposition gebildet. Da der Auftragskopf noch das Kennzeichen "Abrufauftrag" hat, erhält die Rückstandsposition automatisch das Kennzeichen "Liefersperre".

Die Rückstandsposition hat die gleiche Positionsnummer, wie Ursprungsposition, aber eine neue Fixposnr.

#### Abbildung 19: Position

|                                                                              | _           |
|------------------------------------------------------------------------------|-------------|
| Position 🗸 < >                                                               | = ×         |
|                                                                              |             |
| Preise Bestand Bild Entbinden Verfügbar                                      |             |
| Artikelnr SZI2 Belegnr 160631217462 Kundennr                                 | 10010       |
| Einheit Lager Stück Belegart 1 - Sofortauftrag Firma1 Creative               | Design GmbH |
| Positionsart Endteil Posnr. / Status 1 1 SB / Änderung SYSADI/               | 01.06.2016  |
| Allemain Lassaudres Bastelluss Kellulation Stützung Einheiten Zusatzfelder   |             |
| Augeneun Lagerauttrag besteilung Kalkulation Stutzung Einneiten zusatzielder |             |
| Freigabe                                                                     |             |
| Bezeichnung test szi Kund.Artikelnr Termingruppe                             | -           |
| Stück Versandweg Zufuhr 🗸 Lief.sperre 🕼                                      |             |
| Menge bestellt 10,000 Versandlager 1 Hauptlager 🗸 🔲 Rest streichen 📃         |             |
| Menge zuliefern 10,000 Bezugslager 🗸 Provision1                              |             |
| Menge geliefert 0,000 Lagernr IC/CC 🖵 Provision2                             |             |
| Naturalrabatt Steuerschlüssel Umsatzsteuer 7 % 🗸 Provision3                  |             |
| Faktor VK 1,00000 Erlöskonto 8410 Priorität normal                           | -           |
| Kein Auto. Proz. 🔲 Kostenstellennr                                           |             |
| Lieferdatum 01.06.2016 KW 22 Kostenträgernr 5 64 MB EDO-RAM 🗸 VGA Gutschr.   |             |
| Wunschdatum 01.06.2016 Aktionsnr VGA Prov. %                                 |             |
| Teillieferung % WMCode 🗸 Net.gew. pro ME                                     |             |
| KF Art                                                                       |             |
| KF-Status Endkunden %                                                        |             |
| KF ID Auch Linkläger                                                         |             |
| Postext Kein Paketdienst                                                     |             |
| Keine Spedition                                                              |             |
| 🤇 Kein Overnight 📃                                                           |             |
| In Res.Fach um                                                               | MI/         |
|                                                                              | 110         |

# 2.4 Erweiterte Abschlusslogik im Auftrag

## Abbildung 20: Auftrag Registerkarte Abschluss

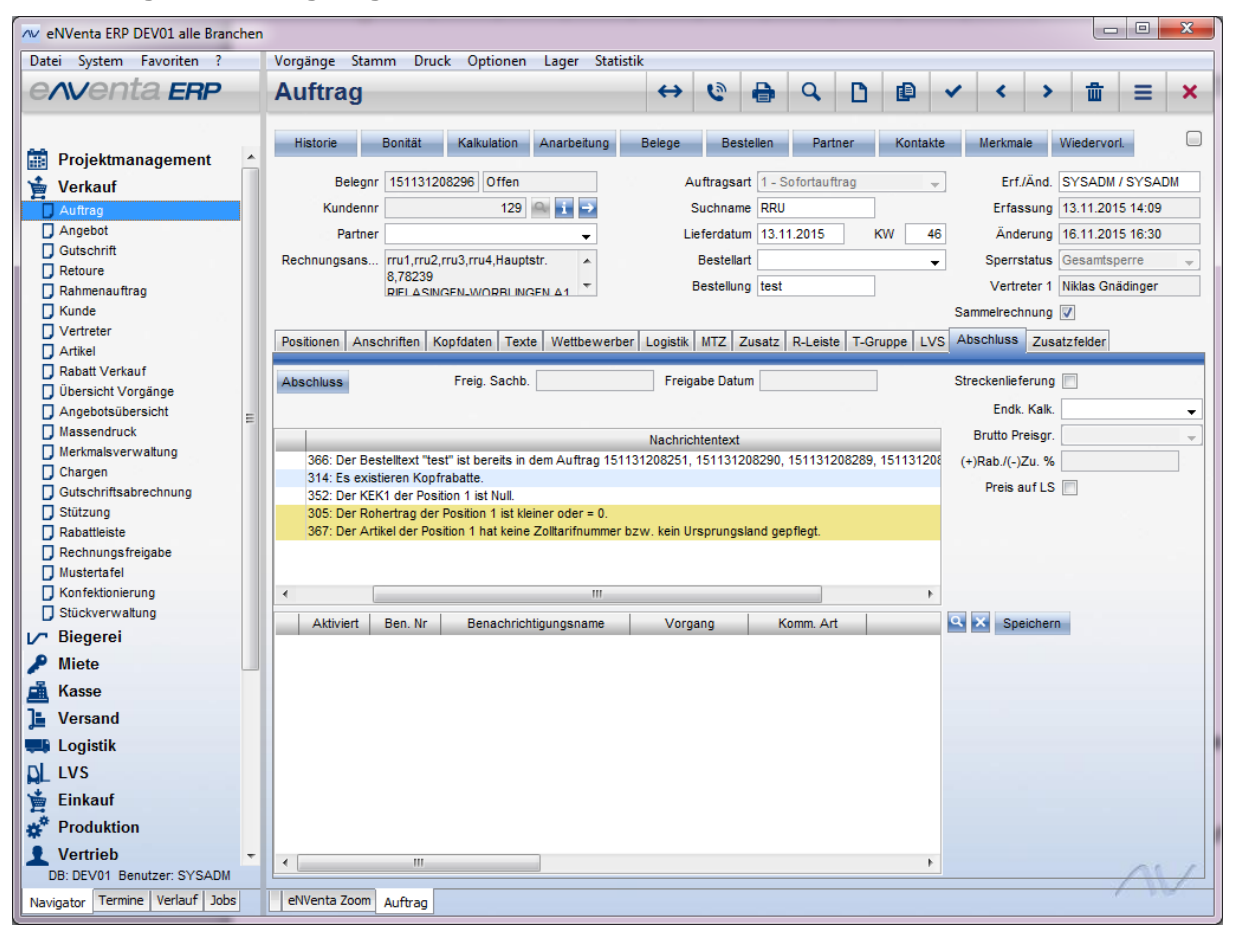

Ab Version 3.7 wird im Auftrag die Abschlussprüfung erweitert. Die Abschlussprüfung prüft dann, ob es für den Kunden die eingegebene Kommissionsnummer schon mal gegeben hat. D.h. es erfolgt eine Prüfung auf doppelte Kommissions-, also doppelte Bestellnummern. Diese Prüfung ist optional in der Abschlusslogik zu aktivieren.

Gesplittete Aufträge werden von der Prüfung ausgeschlossen. Es wird immer auf Kundenebene geprüft und leere Kommissionsnummern werden ignoriert.

## 2.5 Erweiterte Abschlusslogik in den Parametern

| Parameter Al   | bschluss                |                                                    |                                             |              |          | _                        |          |   |   | _      |            |     |
|----------------|-------------------------|----------------------------------------------------|---------------------------------------------|--------------|----------|--------------------------|----------|---|---|--------|------------|-----|
| Para           | ameter Abschlu          | SS                                                 |                                             |              |          | ₽                        | Q,       | ۵ | ~ | 曲      | Ξ          | 3   |
| Initialisieren |                         |                                                    |                                             |              |          |                          |          |   |   |        |            |     |
| Kontex         | d Verkauf               |                                                    |                                             | Prüfung      |          |                          |          |   |   |        |            |     |
| l              |                         |                                                    |                                             | Beschreibung |          |                          |          |   |   |        |            |     |
|                | Abschluss Gruppe        | Auftrag                                            | Angebot                                     | Gutschrift   | Belegart |                          | Stuf     | e |   | Schwel | llwert Inf | fo  |
|                | Sachbearbeiter 1. Stufe | <ul><li>✓</li><li>✓</li><li>✓</li></ul>            |                                             |              |          | Fehler<br>Warnu          | ng       |   |   |        | 10.000     | 0.0 |
| rag            |                         | <ul> <li></li> <li></li> <li></li> <li></li> </ul> | <b>V</b><br><b>V</b>                        |              |          | Warnu<br>Warnu<br>Fehler | ng<br>ng |   |   |        |            |     |
| -              |                         | ▼<br>▼<br>▼                                        |                                             |              |          | Warnu                    | 20       |   |   |        |            |     |
| tz             | Verkaufssachbearbeite   | <ul> <li></li> <li></li> <li></li> <li></li> </ul> |                                             |              |          | Info<br>Info<br>Info     | .9       |   |   |        |            |     |
| nach heute     |                         | <ul> <li>✓</li> <li>✓</li> <li>✓</li> </ul>        | <ul> <li>✓</li> <li>✓</li> <li>✓</li> </ul> |              |          | Fehler                   |          |   | 1 |        |            | _   |
| 4              |                         |                                                    |                                             |              |          | · onior                  |          |   |   |        | G          | •   |
|                |                         |                                                    |                                             |              |          |                          |          |   |   |        | 1          | 1   |

## Abbildung 21: Parameter Abschluss

Um der Abschlusslogik im Verkauf mehr Inhalt zu geben, wurde der Dialog **Parameter Abschluss** um eine weitere Dimension "Belegart" erweitert, in der die "Auftragsart / Gutschriftsart / Angebotsart" angegeben werden kann. So kann innerhalb einer Benutzergruppe z.B. nach Angebot- bzw. Auftragsart unterschieden werden.

Für den Kontext Einkauf und Retoure gibt es die entsprechende Funktion analog

Folgende Hierarchie ist definiert:

- Belegart, Abschlussgruppe
- Abschlussgruppe
- Belegart
- ohne

Die Checkboxen in den Spalten 'Auftrag', 'Angebot' und 'Gutschrift' dienen der Selektion. Diese Einstellung funktioniert weiterhin, wie bereits bekannt. Werden Belegarten definiert, so gelten nur diese!

D.h. um die Auftragsart "1 - Sofortauftrag" einzustellen, muss Auftrag aktiviert sein.

Beispiel:

Auftrag aus => gilt nicht für Aufträge, Belegarten können nicht angegeben werden.

Auftrag an, keine Belegarten gesetzt => gilt für alle Aufträge

Auftrag an, Belegarten gesetzt => gilt für diese Belegarten

## Abbildung 22: Belegart

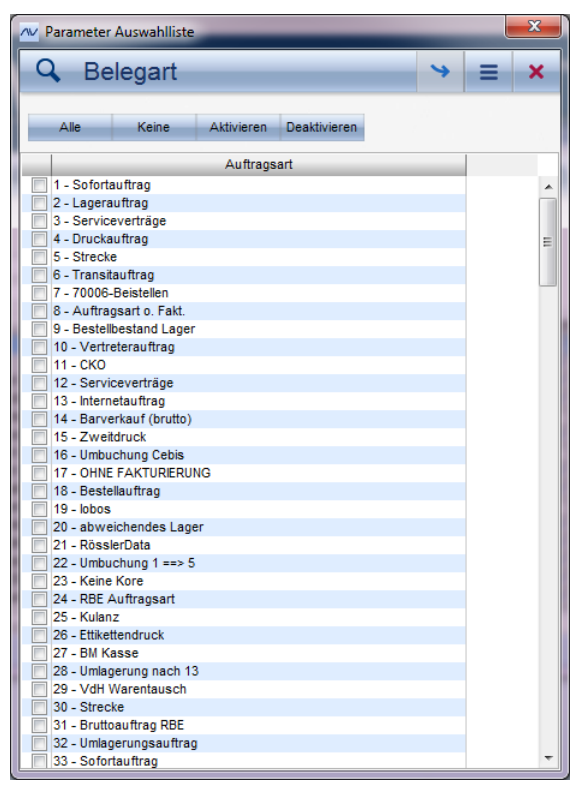

Der Dialog **Belegart** öffnet sich mit einem Doppelklick in eine Zeile des Dialogs **Parameter Abschluss**. Hier können Sie mehrere Belegarten auswählen und übernehmen.

Button Alle: es werden alle Einträge markiert.

Button Keine: an allen Einträgen werden die Haken wieder entfernt.

Button Aktivieren: Damit wird der Haken für einen markierten Eintrag gesetzt.

Button Deaktivieren: Damit wird der Haken an einem markierten Eintrag wieder entfernt.

Falls eine Belegart gelöscht wird, wird geprüft, ob zu dieser Belegart die Abschlusslogik konfiguriert wurde.

# 2.6 Abschlussprüfung über Zolltarifnummer

## Abbildung 23: Auftrag Registerkarte Abschluss

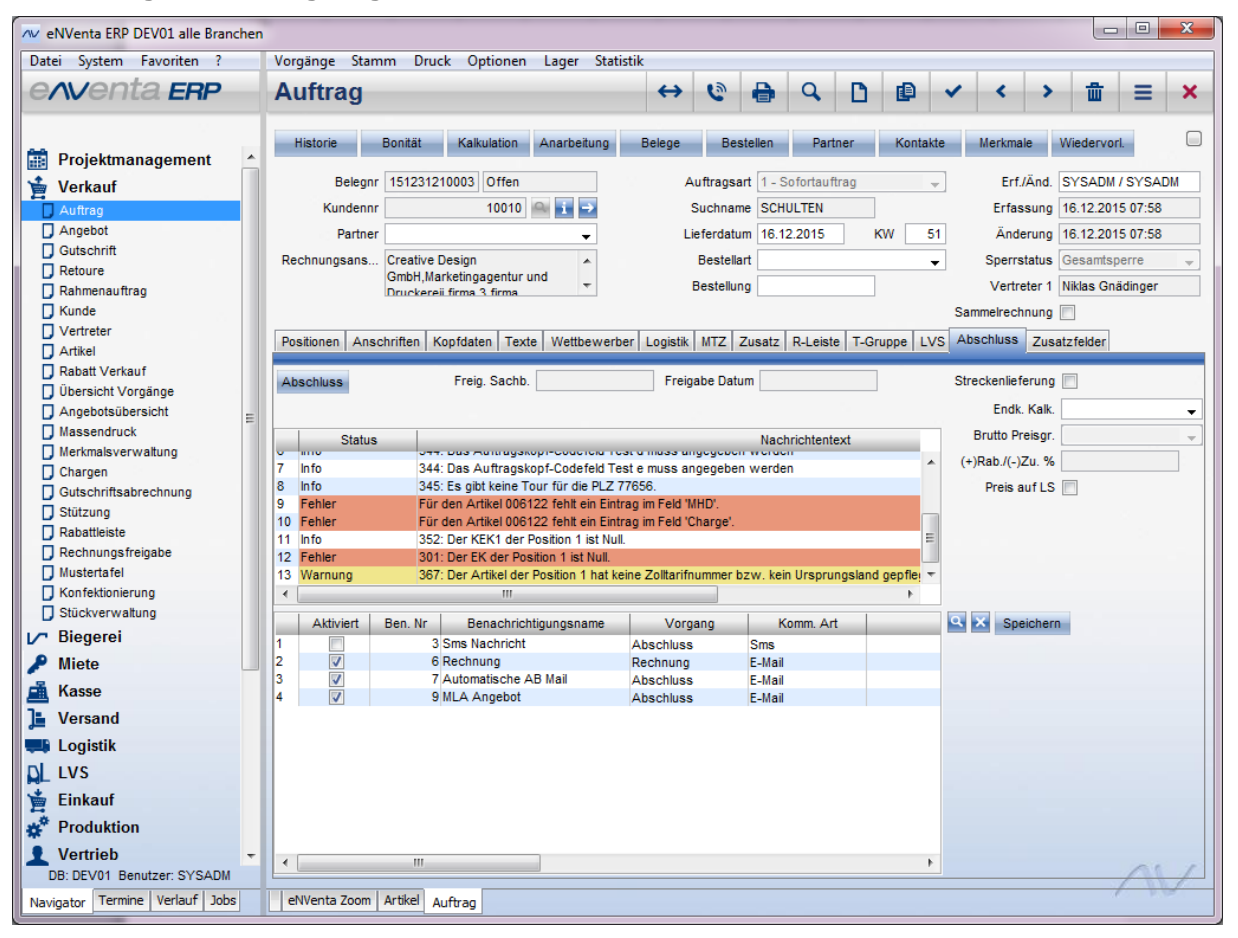

Ab Version 3.7 wird für Artikel beim Abschluss eines Auftrags geprüft, ob die Zolltarifnummer und das Ursprungsland eingetragen sind. Dabei läuft diese Prüfung auf das im Auftrag (Registerkarte **Kopfdaten**) eingetragene MwSt.-Kennzeichen (Lieferanschrift, Kunde, ...).

Diese Prüfung ist optional in den Abschlussprüfungen zu aktivieren

## 2.7 Artikel für Streckengeschäft definieren

## Abbildung 24: Artikel Registerkarte Verkauf

| ∧v Stockach                     |                                                                                                    |   |
|---------------------------------|----------------------------------------------------------------------------------------------------|---|
| Datei System Favoriten ?        | Stamm Optionen Lager Druck Statistik                                                                                             |   |
| e <b>∧v</b> enta <b>ERP</b>     | Artikel $\leftrightarrow$ $\oplus$ $Q$ $\square$ $\blacksquare$ $\checkmark$ $\Rightarrow$ $\blacksquare$ $\equiv$ $\Rightarrow$ | • |
| Projektmanagement               | Einkauf R. Zuschlag Bestand L-Kondition Wiedervorl. Lager Kunden Verkaufseinh. Einkaufseinh. LHM Etiketten                       |   |
| 🔺 Verkauf                       | Artikelnr EW100 Artikelgruppe Eisenwaren 🗸 Sachb. SYSADM                                                                         |   |
| Auftrag                         | Bezeichnung Maschinenschrauben DIN 931 M8x10 VK Rabattgruppe - Erfassung 27.10.1996 00:00                                        |   |
| Angebot                         | Bezeichnung 2 Maschinenschrauben DIN 931 M8x10 EAN Änderung 27.10.2015 16:41                                                     |   |
| Gutschrift                      | Beschreibung Maschinenschrauben DIN 931 Güte 8.8, Sprache Deutsch 🗸 Status normal 🗸                                              |   |
| Retoure                         | Packung zu 100 Stück. Stücklistekz Endteil - Artikelseriennr                                                                     |   |
|                                 | Neutraler Text 1 Neutraler Text 2                                                                                                | 1 |
| Vertreter                       |                                                                                                    | 4 |
| Artikel                         | Wettbewerber Lager Stahl Looistik Merkmale Gefahrgut Produktion Biegerei LVS NVElektro Tabelle<br>Meangene Verknutt              |   |
| Rabatt Verkauf                  | Algement Verkaur Z Linkaur mennos Unu                                                                                            |   |
| Angebotsübersicht               |                                                                                                    |   |
| Massendruck                     | VK 1 28.43 Kalk % 1 Finheit Vero Karton(s) - Kein Skonto                                                                         |   |
| Merkmalsverwaltung              | VK 2 30.78 Kalk % 2 Menne / VP 100.000 Kein Babatt                                                                               |   |
| Chargen                         | VK 3 23.42 Kall (4.3 Abruch Immer Auf                                                                                            |   |
|                                 |                                                                                                    |   |
| Rechnungsfreigabe               | Vicpio Tov vvv innassining k. L-connerce                                                                                         |   |
| Mustertafel                     |                                                                                                    |   |
| Konfektionierung                | PAKOFVK 1,00000 PAKOFVL 1,00000 KAIK BASIS LEIZIEFEK (LEK) V MIN. ROHEITAG %                                                     |   |
| Stuckverwaitung                 | Sonder VK Autokalk AStok W Max. Rohertrag %                                                                                      |   |
| Diegerei                        | Datum von / bis Runden Preis Nein V Min. Rohertr. abs.                                                                           |   |
| Miete                           | Runden Menge   Provision %                                                                                                    |   |
| Kasse                           | Kum Gruppe VK Vin Teillieferung %                                                                                                |   |
| 📕 Versand                       | Min. MengeAuft Artikel Klasse V Preis Datum VK 19.02.2002                                                                        |   |
| Logistik                        | Max. MengeAuf Anzahl Etiketten                                                                                                   |   |
| LVS                             | K.Rücknahme                                                                                                    |   |
| 🞽 Einkauf                       | Versandweg Strecke                                                                                                    |   |
| 💣 Produktion                    |                                                                                                    |   |
| 1 Vertrieb                      |                                                                                                    |   |
| B: NVDemostahl31 Benutzer: SYSA |                                                                                                    | P |
| Navigator Termine Verlauf Jobs  | eNVenta Zoom Artikel                                                                                                    |   |

Im Artikelstamm auf der Registerkarte **Verkauf** gibt es die neue Combobox **Versandweg**, um einen Artikel auf einen bestimmten Versandweg festlegen zu können.

Ist für einen Artikel dieses Kennzeichen gesetzt, so wird über eine entsprechende Abschlussregel "Artikel prüfen auf Versandweg" (kann im Dialog **Parameter Abschluss** aktiviert werden) geprüft, ob sich im Auftrag bzw. in der Bestellung Artikel befinden, die als Strecke bestellt werden müssen. Diese Prüfung ist optional in den Abschlussprüfungen zu aktivieren

Siehe Dialog Parameter Abschluss und Beispiel "Auftrag".

## Abbildung 25: Parameter Abschluss

| ~ | P     | arameter Abs | chluss  |             |                                    |                 |                  | _        | _        | _          | ×     |
|---|-------|--------------|---------|-------------|------------------------------------|-----------------|------------------|----------|----------|------------|-------|
|   | P     | Para         | meter   | Absc        | hluss                              |                 |                  |          |          | ✓ 🖞        | ≡ ×   |
|   |       |              |         |             |                                    |                 |                  |          |          |            |       |
|   | Initi | alisieren    |         |             |                                    |                 |                  |          |          |            |       |
|   |       | Kontext      | Verkauf | •           |                                    | Prüfung         |                  |          |          |            |       |
|   |       | D            |         |             |                                    | Beschreibung    |                  |          |          |            |       |
|   |       | Kontext      | D ID    | '           | Prüfuna                            |                 | Abschluss Gruppe | Auftrag  | Angebot  | Gutschrift | Beleg |
|   |       | Variation    | 257     | Kompletti   | oforung: unterschiedliche          | Desitionalisfor |                  | H        |          |            |       |
|   | 56    | Verkauf      | 358     | Kompletti   | eferung: unterschiedliche          | Positionslager  |                  |          |          |            |       |
|   | 57    | Verkauf      | 359     | Versand     | art angegeben                      | roanonauger     |                  |          |          |            |       |
|   | 58    | Verkauf      | 360     | Rabattsp    | erre für Artikel                   |                 |                  |          |          |            |       |
|   | 59    | Verkauf      | 362     | Keine Pre   | is und/oder Mengenänder            | ung zulässig    |                  |          |          |            |       |
|   | 88    | Verkauf      | 001     | Kundo at    | Wordandwog "Otrocke" ;             |                 | -                |          |          |            |       |
|   | 61    | Verkauf      |         | Artikel au  |                                    |                 | -                |          |          |            |       |
|   | 0Z    | Verkaut      | 300     | Dopperter   | Destelltext                        |                 |                  |          |          |            |       |
|   | 63    | Verkauf      | 367     | Zolltarif / | Ursprungsland bei Auslan           | d MwStKz        |                  |          |          |            |       |
|   | 64    | Verkauf      | 368     | Einkaufst   | erechtigung                        |                 |                  |          |          |            |       |
|   | 65    | Verkauf      | 1300    | Konfigura   | tor: Alle Positionen konfigu       | uriert          |                  | <b>V</b> | <b>V</b> |            |       |
|   | 66    | Verkauf      | 1301    | Pickpool:   | unterschiedliche Positions         | liefertermine   |                  | V        |          |            | -     |
|   | 62    | Verkauf      | 1302    | StuckZute   | silung voilstandig<br>Schwellwerti |                 |                  |          |          |            | =     |
|   | 69    | Verkauf      | 1303    | Gewicht     | > [Schwellwert]                    |                 |                  |          |          |            | -     |
|   | 4     | Volkdul      | 1004    | o o miolit  | III                                |                 |                  |          |          |            | •     |
|   |       |              |         |             |                                    |                 |                  |          |          |            | 01    |
|   |       |              |         |             |                                    |                 |                  |          |          |            | 110   |

## Abbildung 26: Auftrag Registerkarte Abschluss

| Auftra             | g      |                       |                                       |                                        | ↔              | 6          | •       | q          |            | ¢              | ~ < >            | • <b>1</b> ≡    | ×   |
|--------------------|--------|-----------------------|---------------------------------------|----------------------------------------|----------------|------------|---------|------------|------------|----------------|------------------|-----------------|-----|
| Historie           |        | Bonität               | Kalkulation                           | Anarbeitung                            | Belege         | Best       | ellen   | Partn      | er i       | Kontakte       | Merkmale         | Wiedervort.     | [   |
| Be                 | legnr  | 151131                | 208251 Offen                          |                                        | A              | uftragsar  | t 1 - 5 | ofortauftr | ag         | ~              | Erf./Änd.        | SYSADM / SYS    | ADM |
| Kund               | tennr  |                       | 129                                   | (in 1                                  | \$             | Suchname   | RRU     |            |            |                | Erfassung        | 12.11.2015 16:2 | 1   |
| Pa                 | artner |                       |                                       | ~                                      | u              | eferdatun  | n 12.1  | 1.2015     | KW         | 46             | Änderung         | 12.11.2015 16:2 | 1   |
| Rechnungs          | ans    | rru1,rru              | 2,rru3,rru4,Haup                      | tstr. 🔨                                |                | Bestellar  | t 📃     |            |            | ~              | Sperrstatus      | Gesamtsperre    | ``` |
|                    |        | 8,78239<br>RIFLAS     | )<br>NGENJWORRI IN                    | GEN A1 Y                               | 1              | Bestellung | 9       |            |            |                | Vertreter 1      | Niklas Gnädinge | r   |
|                    |        |                       |                                       |                                        |                |            |         |            |            |                | Sammelrechnung   |                 |     |
| Positionen         | Anso   | chriften              | Kopfdaten   Tex                       | te Wettbewerb                          | er Logistik    | MTZ Z      | usatz   | R-Leiste   | T-Grupp    | e LVS          | Abschluss Zu:    | satzfelder      |     |
| Abschluss          |        |                       | Frein Sachh                           |                                        | Freio          | abe Datu   | m       |            |            |                | Streckenlieferun |                 |     |
| -03011033          |        |                       | inerg. obtino                         | •                                      |                |            |         |            |            |                | Endly Kalk       |                 |     |
|                    | 1926   |                       |                                       |                                        |                |            |         |            |            |                | Brutto Preisor   |                 |     |
| S Info             | tatus  | 24                    | 4: En existieren I                    | Koofraballe                            |                |            | Naci    | hrichtente | xt         |                | (a)Dab // )Zu 9  |                 | -   |
| 2 Info             |        | 35                    | 2: Der KEK1 der                       | Position 1 ist Null                    |                |            |         |            |            |                | (+)Rab./(-)20. 3 | •               |     |
| 3 Warnung          | ,      | 30                    | 5: Der Rohertrag                      | der Position 1 ist                     | t kleiner oder | = 0.       |         |            |            |                | Preis auf LS     | 5 📋             |     |
| Warnung<br>Warnung |        | 30                    | 2: Der VK der Po<br>5: Für den Artike | sition 1 ist Null.<br>List der Versand | weg Strecke    | definiert  | Positie | n 1 hat ai | ber den Vi | ersands        |                  |                 |     |
|                    |        | and the second second |                                       |                                        |                |            |         |            |            |                |                  |                 |     |
|                    |        |                       |                                       |                                        |                |            |         |            |            |                |                  |                 |     |
| <                  |        |                       |                                       |                                        |                |            |         |            |            | >              |                  |                 |     |
| Aktivie            | rt     | Ben. Nr               | Benachric                             | htigungsname                           | Vorg           | ang        | North K | iomm. Art  |            | <u>ininini</u> | Speicher         | rn              |     |
|                    |        |                       |                                       |                                        |                |            |         |            |            |                |                  |                 |     |
|                    |        |                       |                                       |                                        |                |            |         |            |            |                |                  |                 |     |
|                    |        |                       |                                       |                                        |                |            |         |            |            |                |                  |                 |     |
|                    |        |                       |                                       |                                        |                |            |         |            |            |                |                  |                 |     |
|                    |        |                       |                                       |                                        |                |            |         |            |            |                |                  |                 |     |
|                    |        |                       |                                       |                                        |                |            |         |            |            |                |                  |                 |     |
|                    |        |                       |                                       |                                        |                |            |         |            |            |                |                  |                 |     |
|                    |        |                       |                                       |                                        |                |            |         |            |            |                |                  |                 |     |
|                    |        |                       |                                       |                                        |                |            |         |            |            |                |                  |                 |     |
| <                  |        |                       |                                       |                                        |                |            |         |            |            | >              |                  | ~               |     |

Der Versandweg kann in der Auftragsposition vorbelegt werden.

Der Versandweg ist auch in den Einkaufarten vorzubelegen und in der Bestellung (beim Abschluss) wird entsprechend geprüft, ob Artikel und Einkaufart passen.

# 2.8 Zuschlagspositionen

## 2.8.1 Prioritäten in den Zuschlagspositionen

## Abbildung 27: Zuschlagspositionen

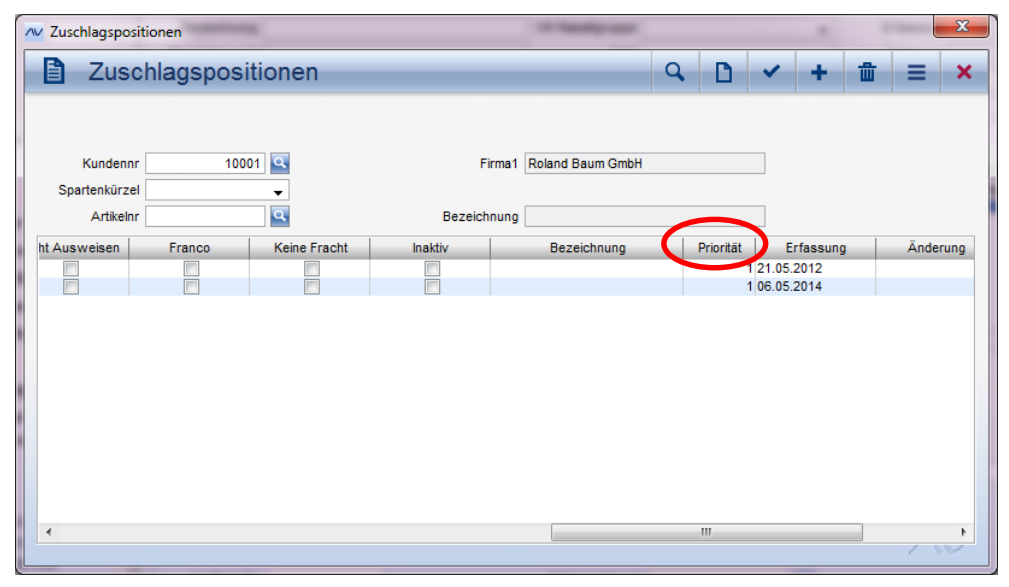

Im Dialog **Zuschlagspositionen** gibt es zur Version 3.7 die neue Spalte ,Priorität'. So können alle Zuschläge, die gleichrangig gelten sollen mit derselben Priorität versehen werden. Damit wird die Zuschlagsposition rückwärts-kompatibel und es gäbe eine Art "Klammer", welche Zuschläge gezogen werden sollen. Mit der Priorität ist nun in eNVenta steuerbar, ob ein Zuschlag ersetzend oder ergänzend gezogen werden darf.

Alle bereits bestehenden Zuschlagspositionen haben automatisch Priorität 1 (höchste Priorität); neuen Zuschlagspositionen können Sie eine Priorität vergeben.

Der Eintrag in der Spalte "Priorität" spielt eine wichtige Rolle bei der Generierung von Zuschlagspositionen im Auftrag. Wird im Auftrag eine Zuschlagsposition gefunden (geladen), so prüft das System, ob es andere Zuschlagspositionen mit höherer Priorität gibt. Falls dem so ist, wird die Zuschlagsposition mit der höheren Priorität gezogen!

## **Beispiel:**

- A Zuschlag Versandweg Zufuhr Prio 1, Ereignis LS Druck/Tour
- B Zuschlag Sparte Haustechnik Prio 1, Ereignis LS Druck
- C Zuschlag Versandweg Abholung Prio 2, Ereignis Abschluss
- D Zuschlag auf Basis Warenwert zwischen 1 und 75,- Prio 3, Ereignis Abschluss
- E Zuschlag auf Basis Warenwert zwischen 1 und 75,-, Prio 1, Ereign7s LS Druck
- F Zuschlag auf Basis Warenwert zwischen 75,- und 200,-, Prio 3 Ereignis LS Druck/Tour

Es wird ein Auftrag auf Versandweg *Zufuhr* erfasst, Artikelwert 10,-, Sparte Haustechnik. Abschluss. Es wird D gezogen.

Es gibt keinen weiteren Prio 3-Zuschlag zu diesem Ereignis.

Es wird ein weiterer Auftrag auf denselben Kunden erfasst, Artikelwert 100,- Versandweg Zufuhr.

Abschluss: Es wird nichts gezogen.

Jetzt wird ein Lieferschein über beide Aufträge erzeugt - beide stehen auf einer Tour.

Jetzt wird **A** gefunden. **A** hat die Prio 1.

Jetzt müssen beide Belege geprüft werden, ob sich Zuschläge mit niedrigerer Priorität darauf befinden. Der erste Auftrag wird gefunden. Die Zuschlagsposition mit Prio 3 wird storniert. Stattdessen werden die Zuschläge A, B und E gezogen. B und E müssen als Zuschläge in den ersten Auftrag, A kann auf dem ersten oder zweiten Auftrag stehen. F wird ignoriert weil Prio 3.

## 2.8.2 Sparten in der Zuschlagsposition

| Zuschlagspositionen                  |                  |            |                     |                   | ×           |
|--------------------------------------|------------------|------------|---------------------|-------------------|-------------|
| Zuschlagspositione                   | en               |            |                     | ۹ 🗅 🖌             | + ± ≡ ×     |
|                                      |                  |            |                     |                   |             |
| Kundennr 10010                       |                  | Firma1 C   | reative Design GmbH |                   |             |
| Spartenkürzel Sanitär -<br>Artikelnr | В                | ezeichnung |                     |                   |             |
| Kundennr Spartenkürzel               | Sparten-Sicht V  | Versandweg | Artikelnr           | Ereignis          | Kalk. Basis |
| 1 10010 Sanitär                      | Kunde + Artike 🚽 |            | NGNTEST             | Lieferscheindruck | Pauschal    |
|                                      | Kunde + Artikel  |            |                     |                   |             |
|                                      | Kunde            |            |                     |                   |             |
|                                      | Artikel          |            |                     |                   |             |
|                                      |                  |            |                     |                   |             |
|                                      |                  |            |                     |                   |             |
|                                      |                  |            |                     |                   |             |
|                                      |                  |            |                     |                   |             |
|                                      |                  |            |                     |                   |             |
|                                      |                  |            |                     |                   |             |
| •                                    |                  |            |                     |                   | •           |
|                                      |                  |            |                     |                   | 1.10        |

Abbildung 28: Zuschlagspositionen

Damit ein Kunde, der z.B. der Sparte "Sanitär' zugeordnet ist, und außer der Reihe einen Artikel einer anderen Sparte kaufen möchte, auch in den Genuss von Zuschlagspositionen (und damit speziellen Konditionen) kommen kann, gibt es die neue Spalte "Sparten-Sicht". Hier sehen Sie, welche Sicht für den Kunden gewählt ist und können diese bei Bedarf ändern:

- Kunde + Artikel  $\rightarrow$  Kunden- und Artikelsektor sind relevant für die Berechnung.
- Kunde  $\rightarrow$  Der Kundensektor ist relevant für die Berechnung.
- Artikel  $\rightarrow$  Der Artikelsektor ist relevant für die Berechnung.

In der neuen Spalte ,Bezeichnung' wird angezeigt, wie sich der Zuschlag für die Sparte zusammensetzt. Diese Information wird in die Auftragsposition übernommen.

## 2.8.3 VK Zuschlagspositionen Versandweg

Abbildung 29: Zuschlagspositionen

| Nissen & Velten Software GmbH | Neuheiten_WS_3.7 | Seite 33 von 61 |
|-------------------------------|------------------|-----------------|
|                               |                  |                 |

| Zuschlagspos                | sitionen                                                        | ۹ 🗅                | + ± ≡ ×     |
|-----------------------------|-----------------------------------------------------------------|--------------------|-------------|
| Kundenn 11                  | 1001 <b>G</b> Firma1                                            | Poland Baum GmbH   | 7           |
| Spartenkürzel               |                                                                 |                    | _           |
| Artikelnr ASC100            | Bezeichnung                                                     | Schraubendreher    |             |
| Kundennr Spartenki<br>10001 | irzel Sparten-Sicht Versandweg<br>Zufuhr<br>Strecke<br>Abholung | Artikelnr Ereignis | Kalk. Basis |
| < III                       |                                                                 |                    | 4           |
|                             |                                                                 |                    | 1 112       |

Als Zuschlagsposition kann auch ein Fracht- und Mindermengenzuschlag für einen bestimmten Auftragswert definiert werden. Dazu steht die neue Combobox Versandweg im Dialog Zuschlagspositionen zur Verfügung und hier wiederum die Einträge Zufuhr, Strecke und Abholung.

Die Zuschlagsposition wird nur berechnet, wenn das zugeordnete "Ereignis" (gleichnamige Spalte) eintrifft. Entweder *Auftragsabschluss*, *Lieferscheindruck, Rechnungsdruck* oder *Stopprückmeldung*.

Außerdem gelten folgende Einschränkungen:

- Aufschlag wird nur bei Zufuhr und nicht bei Abholung aufgeschlagen
- Nur einmalig
- Nur für bestimmte Kunden
- Wenn eine Position von Zufuhr auf Abholung gedreht wird, verschwindet die Zusatzposition, genauso anders herum.

## Beispiel:

Es soll eine Zuschlagsposition mit Artikel A4711 erzeugt werden. Der Zuschlag errechnet sich wie folgt:

## Zuschlag = ( Lieferwert ) \* X % = 4500 \* 2% = 90,00 €

<u>Wichtig:</u> es kann immer dieselbe Zuschlagsposition verwendet werden. Der Zuschlag wird nicht mehr über die Preisfindung des Artikels ermittelt, sondern wird aus dem Warenwert aller Positionen eines Auftrags errechnet. Dafür steht die Spalte "Zuschlag %" zur Verfügung. Diese Spalte ist nur zugänglich für den Kalkulationsbasiswert. Wenn hier ein Prozentsatz eingetragen ist, wird dieser Prozentwert auf die Summe aller Netto-Positionsbeträge eines Auftrags berechnet.

Dabei kann die Basis nicht nur ein Auftrag sein, sondern evtl. mehrere Auftragspositionen (mehrere Lieferungen pro Tag/Tour).

| NISSEN & VEITEN SOTTWARE GMDH NEUNEITEN_WS_3.7 Sette 34 VON 61 | Nissen & Velten Software GmbH | Neuheiten_WS_3.7 | Seite 34 von 61 |
|----------------------------------------------------------------|-------------------------------|------------------|-----------------|
|----------------------------------------------------------------|-------------------------------|------------------|-----------------|

Nach Abschluss des Auftrags wird dann auf Basis des Positionswertes der Auftragspositionen der Zuschlag ermittelt und als Preis in den Zuschlagsartikel eingetragen, welcher analog der bisherigen Logik einem Auftrag als Position hinzugefügt wird.

Um einzelne Artikel von dieser Wert-Ermittlung auszuschließen, steht im Artikelstamm auf der Registerkarte **Verkauf 2** die neue Checkbox **Aus. Von Zuschl.** (= Ausschließen von Zuschlag) zur Verfügung. Siehe nachfolgende Abbildung.

Wenn diese Checkbox für eine Artikelposition des Auftrags aktiviert ist, wird diese von der Zuschlagsberechnung im Auftrag ausgenommen.

| w eNVenta ERP DEV01 alle Branch | hen                                                                                                    | X     |
|---------------------------------|----------------------------------------------------------------------------------------------------|-------|
| Datei System Favoriten ?        | Stamm Optionen Lager Druck Statistik                                                                                                    |       |
| e <b>rv</b> enta <b>ERP</b>     | Artikel $\leftrightarrow$ $\bigoplus$ $\bigcirc$ $\square$ $\checkmark$ $\checkmark$ $\bigstar$ $\blacksquare$ $\equiv$                                                                                                    | ×     |
| 🔎 Miete 🔺                       | Verkaufseinh. Kunden Einkaufseinh. Einkauf Lager L-Kondition Bestand R. Zuschlag Wiedervorl. Lieferanten                                                                                                    |       |
| 🛱 Kasse                         | Artikelnr ASC100 Artikelgruppe Antriebsgetriebe - Sachb, SYSADM                                                                                                    | 1     |
| L Versand                       | Bezeichnung Schraubendreher VK Rabattorunge - Frfassung 27.08.2012.15:46                                                                                                    | í     |
|                                 | Bazaichung 2 Schraubendraber EAN Öndering 00.03.2015 15:13                                                                                                    | i     |
|                                 | Bestellung 2 Generation and Anticipation and Anticipation | 1     |
| LVS                             | Descriteibung akunjakunjakunjakunjakunjakunjakunjakunj                                                                                                    | 1     |
| 🎽 Einkauf                       | Stucklistekz Endteil                                                                                                    |       |
| 🚀 Produktion                    | Neutraler Text 1 Neutraler Text 2                                                                                                    |       |
| 1 Vertrieb                      | Lager Stahl Logistik Merkmale Gefahrout Produktion Biegerei Zusatzfelder LVS NVElektro Tal                                                                                                    | belle |
| G Service                       | Allgemein Verkauf Verkauf 2 Einkauf Memos Bild Wettbewerber                                                                                                    |       |
| Call Contor                     |                                                                                                    |       |
|                                 |                                                                                                    |       |
| E-Commerce Katalog              | Keine RKL                                                                                                    |       |
| Finanzbuchhaltung               | nicht Kommiss.                                                                                                    |       |
| Yanlagenbuchhaltung             | Keine VGA                                                                                                    |       |
| Kostenrechnung                  | VPF Rahatt                                                                                                    |       |
| 🚮 MIS                           | KF Längenkorr.                                                                                                    |       |
|                                 | Chargenspezifikationen                                                                                                    |       |
| Washaawaa                       | Faktor Skonto Einzelcharge                                                                                                    |       |
|                                 | Entsorgungs-Nr Q Internet Internet Inte |       |
|                                 | Bestellsperre                                                                                                    |       |
| Ressource                       | E Auto Text in Pos C                                                                                                    |       |
| Gateway                         | Aus.von Zuschl.                                                                                                    |       |
| DATEV-Export Wawi               | Rückmeldemenge                                                                                                    |       |
| DATEV-Export Fibu               |                                                                                                    |       |
| Replikations-Service            |                                                                                                    |       |
| Artikel-Preisimport             |                                                                                                    |       |
|                                 |                                                                                                    |       |
| Artikelnr ändern                |                                                                                                    |       |
| Artikel zusammen führen         |                                                                                                    |       |
| 🗍 Stücklisten Import 👻          | - I I I I I I I I I I I I I I I I I I I                                                                                                    |       |
| DB: DEV01 Benutzer: SYSADM      |                                                                                                    | 1     |
| Navigator Termine Verlauf Jobs  | eNVenta Zoom Artikel                                                                                                    | 2     |

## Abbildung 30: Artikel Registerkarte Verkauf 2

# 2.9 Kunden vom Streckengeschäft ausschließen

Abbildung 31: Kunde Registerkarte Warenwirtschaft

| Datei System Favoriten ?     | В    | earbeiten Stam    | m Option       | en Druc           | k Statisti | ik       |                   |             |         |          |           |          |          |         |          |            |              |      |
|------------------------------|------|-------------------|----------------|-------------------|------------|----------|-------------------|-------------|---------|----------|-----------|----------|----------|---------|----------|------------|--------------|------|
| e <i>nventa ERP</i>          | ł    | Kunde             |                |                   |            |          | $\leftrightarrow$ | 6           | 0       | Q,       | D         | ₽        | ~        | <       | >        | 童          | ≡            | >    |
| Projektmanagement            |      | Partner Ve        | ersand         | R/Z               | Artikel    | ZV       | erbind.           | Mandate     | к       | ontakte  | Mer       | kmale    | Wiederv  | orl.    | OP       | В          | onität       |      |
| Verkauf                      |      | Kundennr          |                | 10010 📑           |            |          | Kunde             | engruppe    | Fachg   | eschäfte | •         | •        | 1        | Sach    | b. SYS   | SADM       |              |      |
|                              |      | Kontonr           |                | 10010             |            |          | Unsere            | LiefNr.     | 22568   |          |           |          | i        | Erfassu | na 27.1  | 10.1996 0  | 00:00        |      |
|                              |      | Suchrama          | STORREI        |                   |            |          |                   | Brancha     | Comp    | tor      |           |          |          | Änderu  | 26 (     | 15 2015 1  | 7.05         |      |
| Gutschrift                   |      | Suchhame          |                |                   |            |          |                   | Dranche     | Compt   | ILCI     |           | •        |          | Anderu  | ing 20.1 | 13.20131   | 1.05         |      |
| Retoure                      |      | Anschrift         | Stoppel Comp   | uter-<br>nik GmbH |            | <b>^</b> |                   | USt-IdNr.   |         |          |           |          |          |         |          |            |              |      |
| Rahmenauftrag                |      |                   | Herr Rolf Bräi | ndlin             |            | =        |                   |             |         |          |           |          |          |         |          |            |              |      |
| 🔲 Kunde                      |      | 1                 | Rümminger St   | r. 15             |            | -        |                   |             |         |          |           |          |          |         |          |            |              |      |
| Vertreter                    | 1    | Kunden Verw       | aisa i         | Riegerei          | Memo       | Stahl    | Logiet            | ik V        | ermietu | 00       | Verei     | herung   | Se       | arten   | Feld     | naman      | Tab          | alle |
| Artikel                      |      | Allgemein         | cise III       | Jieuerei          | Warenwirts | schaft   | T LOUISI          |             | GA      |          | Handel    | Incruity | 1 34     | Re      | chnung   | swesen     | Tau          | GIR  |
| Rabatt Verkauf               | ll é |                   |                |                   |            |          |                   |             |         | -        |           |          |          |         |          |            |              |      |
| Ubersicht Vorgänge           |      | Zahlung           | Vorkeese Sh    | 00                |            |          |                   | /DF Dahat   |         |          |           |          |          | 1       |          | Keine S    | tracka       | 5    |
| Angebotsubersicht            | =    |                   | V0180330 01    | op                |            | -        |                   |             | ·       |          |           |          |          |         |          | Reine 5    | u conc       | /    |
| Massendruck                  |      | Zanlung ext.      |                |                   |            | •        | Pr                | eisgruppe   | 1 Sta   | ndardpre | eisgrupp  | • •      |          |         |          | Sammer     | recnng       |      |
|                              |      | Versandart        | Zufuhr         |                   |            | •        |                   | Tarifzone   | •       |          | LTerm     | i        |          |         | -        | Kein MT    | Z            |      |
| Stützung                     |      | Lieferung         | ab Werk unfr   | ei                |            | -        |                   | Gebie       | t       |          |           |          | •        |         |          | Artikellis | stung        |      |
| Rabattleiste                 |      | Vertreter         | Hans Maier     |                   |            | -        | N                 | lum-Feld 1  |         |          |           |          |          |         |          | Artikellis | t. E-Con     | n    |
| Rechnungsfreigabe            |      | Zuständig         |                |                   |            | -        |                   | Anz Ro      |         |          | Logistik  |          | ī        |         |          | Keine R    | estlief      |      |
| Mustertafel                  |      | Lucturing         | 0.1            |                   |            |          |                   | Contact the | -       | -        | Lociatio  | [        | -        |         |          | Keisel     |              |      |
| Konfektionierung             |      | Auttragsart       | 2 - Lageraut   | rag               |            | •        | Anz.              | Lietersch   | ·       |          | Logistik  |          | _        |         |          | Keine v    | ersandr      | 1    |
| Stückverwaltung              |      | Angebotsart       |                |                   |            | •        | Rg. S             | Sortierung  | Beleg   | , Pos-Nr |           |          | •        |         |          | Auftrag    | sart Fix     |      |
| Biegerei                     |      | MTZ-Notierung     |                |                   |            | -        | Rechr             | ng Interval | ·       |          |           | -        | Rg. Deck | blatt   |          | Strikte P  | os-Prüf      |      |
| Miete                        |      | Liefer Info       |                |                   |            |          | Rec               | hnungsar    | t       |          |           | -        |          |         |          | Kein An    | bruch R      | ΙZ   |
| Kasse                        |      | Sachb. Strecke    |                |                   |            |          | R. %-             | Satz Best   |         | R        | . % Lief. |          |          |         |          | k. RgD     | ruck VS      | ;    |
| Versand                      |      | EntsorgPausch.    | Keine          |                   | -          |          | Kunde             | netikettb   |         |          |           |          | -        |         |          | Privat K   | unde         |      |
|                              |      | Dispositionskreis |                | •                 | 1          |          | Kom.lie           | f.verfah    |         |          |           | -        |          |         |          | Unterne    | hmer         |      |
|                              |      | Handlingskosten   |                | %                 |            |          |                   |             |         |          |           |          |          |         |          | k.PreisG   | rpStaffe     | el   |
| LUS                          |      | -                 |                |                   |            |          |                   |             |         |          |           |          |          |         |          | Kein So    | ·<br>nder\/K |      |
| Einkauf                      |      |                   |                |                   |            |          |                   |             |         |          |           |          |          |         |          | Cielles d  |              |      |
| Produktion                   |      |                   |                |                   |            |          |                   |             |         |          |           |          |          |         |          | Einkauf    | sperech      | it.  |
| Vertrieb                     |      |                   |                |                   |            |          |                   |             |         |          |           |          |          |         |          |            |              |      |
| Candan                       | -    |                   |                |                   |            |          |                   |             |         |          |           |          |          |         |          |            |              |      |
| NVDemostabl31 Benutzer: SYSA |      |                   |                |                   |            |          |                   |             |         |          |           |          |          |         |          |            | 11           | 1    |

Um bestimmte Kunden von einer Streckenlieferung auszuschließen, gibt es ab Version 3.7 im Kundenstamm auf der Registerkarte **Warenwirtschaft** die neue Checkbox **Keine Strecke**. In diesem Fall dürfen für Kunden mit dieser Kennzeichnung keine Aufträge mit Streckenlieferung erzeugt werden.

Ist für einen Kunden dieses Kennzeichen gesetzt, so wird über eine entsprechende Abschlussregel (kann im Dialog **Parameter Abschluss** aktiviert werden) "Kunde ohne Strecke" geprüft, ob im Auftrag bzw. in der Bestellung ein Kunde ausgewählt ist, der als Strecke bestellt werden müsste.

Diese Prüfung ist additiv zur Prüfung auf "Strecken-Artikel" (Kapitel 0), d.h. es werden 2 Meldungen angezeigt, wenn der Artikel als Streckenartikel und der Kunde als "nicht streckenfähig" definiert ist. Je nach Berechtigung kann der Sachbearbeiter entscheiden, ob dieser Auftrag / Bestellung trotzdem freigegeben werden kann.

## 2.10Einkaufsberechtigung für Kunden und Partner

Auszug aus dem Neuheiten-Dokument 3.7 Standard:

Über den Kundenstamm und die Ansprechpartner-Verwaltung kann eine Einkaufsberechtigung zugeordnet werden. Damit wird bei der Erfassung von Aufträgen geprüft, ob der Besteller auch einkaufberechtigt ist.

Nissen & Velten Software GmbH

Dazu steht im Kundenstamm auf der Registerkarte **Warenwirtschaft** die neue Checkbox **Einkaufsberechtigung** zur Verfügung und im Dialog **Ansprechpartner** das neue Feld **Einkaufsberechtigt bis** zur Verfügung.

Ist im Dialog **Ansprechpartner** bei **Einkaufsberechtigung bis** 0 eingegeben, zählt dieses als kein Limit. Wenn das Feld leer ist, ist der Ansprechpartner nicht einkaufsberechtigt.

Wird nun ein Auftrag auf einen Kunden erfasst, der die Einkaufsberechtigung hat, wird der Mitarbeiter per Meldung auf die "Einkaufsberechtigung" hingewiesen.

Im WS gibt es in den Abschlussprüfungen eine zusätzliche Prüfung, ob für diesen Auftrag eine einkaufsberechtigte Person als Kontakt eingetragen ist. Ist dies nicht der Fall, kann der Auftrag je nach Klassifizierung nicht freigegeben werden.

Die Einstellung für diese Abschlussprüfung wird im Dialog **Parameter Abschluss** vorgenommen.

| Datei System Favoriten ?    | Bearbeiten Stamm Optionen Druck Statistik                                                                                                    | Optionen ?     |
|-----------------------------|----------------------------------------------------------------------------------------------------|----------------|
| e <b>⁄v</b> enta <b>ERP</b> | Kunde $\leftrightarrow$ $\textcircled{e}$ $\textcircled{e}$ $\checkmark$ $\checkmark$ $\textcircled{m}$ $\equiv$                                                                                                    | × Fokus + ×    |
|                             | Partner Versand R / Z Artikel ZVerbind. Mandate Kontakte Merkmale Wiedervorl. OP Bontat                                                                                                    | Verbindungen 🏦 |
| Projektmanagement           | Kundengr 10010 Kundengruppe 0 Architekten – Sachb SYSADM                                                                                                    |                |
|                             | Kontor 1001 Inger 16. Nr DESERT                                                                                                    |                |
| Angebot                     | Suchame SCHIIITEN Branche EDV.Technik – Šadaruna 16.12.2015 18:02                                                                                                    | J              |
| Gutschrift                  | Autorating Scholler Device Ophy USA State Ophy Control (1997) And Alar Control (1997) And Alar Control | 1              |
| Retoure                     | Marketingagentur und Druckerei                                                                                                    |                |
| Rahmenauftrag               | firma 3                                                                                                    |                |
| Vartrator                   | tirma 4 🗸                                                                                                    |                |
| Artikel                     | Allgemein Warenwirtschaft Rechnungswesen Kunden Verweise Factoring Memo Versicherung Logistik Vermietung Tabelle Zusatzfelder                                                                                                    |                |
| Rabatt Verkauf              |                                                                                                    | -              |
| Ubersicht Vorgänge          | Keine Strecke                                                                                                    |                |
| Angebotsübersicht           | Zahlung 30 Tage netto, 10 Tage 2% Skonto 👻 Preisgruppe 1 Standardpreisgruppe 👻 🔄 Sammelrechng                                                                                                    |                |
| Massendruck                 | Versandart direkt 🗸 Tarifzone 🔄 Kein MTZ                                                                                                    |                |
| Chargen                     | Lieferung 2. test mit Tab 🗸 Gebiet 🗸 🦳 Artikellistung                                                                                                    |                |
| A Miete                     | Vertreter Niklas Gnädinger Vum-Feld 1 Artikeliist, E-Com                                                                                                    | n              |
| Kasse                       | Zuständio Hans Maier <sup>2</sup> 1 Anz. Rg Looistik 1 Keine Restlief.                                                                                                    |                |
| Versand                     | Auftragsart 1 - Sofortauftrag  Anz. Liefersch. 1 Logistik 1                                                                                                    |                |
| B Logistik                  | Anoebotsart A - Anoebot Ro. Sortierung Auftraosart Fix                                                                                                    |                |
|                             | Strikte Pos-Prüf.                                                                                                    |                |
| LV3                         | MTZ-Notierung Verkaufsnotiz                                                                                                    | 7              |
|                             | Liefer Infa                                                                                                    |                |
| Produktion                  | Sachh Strecke                                                                                                    |                |
| Vertrieb                    | Dienos Bionekais Varsand Schweiz                                                                                                    |                |
| Service                     |                                                                                                    |                |
| i Call-Center               | nanungskosten 50,00 % Einkausuerechtigung Kiste Solation                                                                                                    |                |
| E-Commerce Katalog          | En Sonderpres                                                                                                    | 5              |
| Finanzbuchhaltung           |                                                                                                    |                |
| Anlagenbuchhaltung          |                                                                                                    |                |
| Kostenrechnung              |                                                                                                    |                |
|                             |                                                                                                    |                |

## Abbildung 32: Kunde Registerkarte Warenwirtschaft

## Abbildung 33: Ansprechpartner

| Ansprechpartn    | er                                      |                        | 10.000 | - | - | - |          |        |          |          | - |
|------------------|-----------------------------------------|------------------------|--------|---|---|---|----------|--------|----------|----------|---|
| 🖹 Ansp           | rechpartner                             |                        |        | 6 | Q | D | ₽        | ~      | 量        | ≡        |   |
| Merkmale         |                                         |                        |        |   |   |   |          |        |          |          |   |
| Auswahl          | Herr;Brändlin;Rolf;Sachbearbeiter Einka | uf;Einkauf;28;         |        |   |   | s | achbearb | eiter  | SYSADM   | 1        | - |
|                  | Herr;Hosbach;Jürgen;Sachbearbeiter V    | erkauf;Verkauf;27;     |        |   |   |   | Erfas    | sung   |          |          |   |
|                  |                                         |                        |        |   |   |   | Ände     | rung   | 25.07.20 | 03 00:00 | ) |
| Partnernr (Link) | $\bigcirc$ $\rightarrow$                |                        |        |   |   |   |          |        |          |          |   |
| Anrede / Titel   | Herr                                    | Firma1                 |        |   |   |   | Fun      | ktion  | ## Sacht | pearbeit | • |
| Nachname         | Hosbach                                 | Firma2                 |        |   |   |   | Abte     | ilung  | Verkauf  |          | • |
| Vorname          | Jürgen                                  | Firma3                 |        |   |   |   | Co       | de 1   |          |          |   |
| Telefon-Nr.      | -123                                    | Firma4                 |        |   |   |   | Co       | de 2   |          |          |   |
| Fax-Nr.          | -999                                    | PLZPF / Postf.         |        |   |   |   | C        | ode3   |          |          |   |
| Mobil-Nr         | 0171/999456                             | Strasse                |        |   |   |   | Partr    | ernr   |          | 27       |   |
| E-Mail           | hosbach@email.de                        | PLZ / Ort              |        |   |   |   | Geburt   | stag   |          |          |   |
|                  |                                         | LKZ / Land             | -      |   |   | • | Internet | profil |          |          |   |
| Memo             |                                         |                        |        |   |   |   |          | Foto   |          |          |   |
|                  |                                         |                        |        |   |   |   |          | ÷      |          |          |   |
|                  |                                         |                        |        |   |   |   |          | ×      |          |          |   |
|                  |                                         |                        |        |   |   |   |          |        |          |          |   |
| Rabatt- Kunde    | ٩.                                      | Kundenkarte            |        |   |   |   |          |        |          |          |   |
|                  |                                         | Einkaufsberechtigt bis |        |   |   |   |          |        |          | 1        |   |

Die Prüfung, ob die Einkaufsberechtigung des Ansprechpartners überschritten wurde, erfolgt im WS-Package optional über die erweiterte Abschlusslogik.

# 2.11 Einlesen der Kundenkarte

#### Abbildung 34: Ansprechpartner

| 🖹 Ansp           | orechpartner                     |                | 6                     | Q     | D    | ₽        | ~      |                   |
|------------------|----------------------------------|----------------|-----------------------|-------|------|----------|--------|-------------------|
| Merkmale         |                                  |                |                       |       |      |          |        |                   |
| Auswahl          | Herr;Brändlin;Rolf;Sachbearbeite |                | Sachbearbeiter SYSADM |       |      |          |        |                   |
|                  | Herr;Hosbach;Jürgen;Sachbearb    |                |                       | Erfas | sung |          |        |                   |
|                  |                                  |                |                       |       |      | Ände     | rung   | 25.07.2003 00:00  |
| Partnernr (Link) | $\bigcirc$ $\rightarrow$         |                |                       |       |      |          |        |                   |
| Anrede / Titel   | Herr                             | Firma1         |                       |       |      | Fun      | ktion  | ## Sachbearbeit 👻 |
| Nachname         | Hosbach                          | Firma2         |                       |       |      | Abte     | ilung  | Verkauf 🗸         |
| Vorname          | Jürgen                           | Firma3         |                       |       |      | Co       | de 1   |                   |
| Telefon-Nr.      | -123                             | Firma4         |                       |       |      | Co       | de 2   |                   |
| Fax-Nr.          | -999                             | PLZPF / Postf. |                       |       |      | Co       | ode3   |                   |
| Mobil-Nr         | 0171/999456                      | Strasse        |                       |       |      | Partn    | ernr   | 27                |
| E-Mail           | hosbach@email.de                 | PLZ / Ort      |                       |       |      | Geburt   | stag   |                   |
|                  |                                  | LKZ / Land     | •                     |       | •    | Internet | orofil |                   |
| Memo             |                                  |                |                       |       |      |          | Foto   |                   |
|                  |                                  |                |                       |       |      |          | ÷      |                   |
|                  |                                  |                |                       |       |      |          | ×      |                   |
|                  |                                  |                |                       |       |      |          |        |                   |
| Rabatt- Kunde    | Q.                               | Kundenkarte    |                       |       |      |          |        |                   |

Ab Version 3.7 kann im Auftrag ein Kunde bzw. der entsprechende Ansprechpartner über die sogenannte Kundenkartennummer erfasst werden. Dazu ist es notwendig, dass der Partner im Dialog **Ansprechpartner** eine Nummer für die Kundenkarte zugeordnet bekommt. Ist diese zugeordnet, können Sie im Auftrag die Kundenkartennummer in das Feld **Suchname** eingeben. Der dazugehörige Kunde (und Partner) wird nun automatisch eingetragen.

# 2.12Rentabilität eines Kunden berechnen

Abbildung 35: Kunde Registerkarte Rentabilität

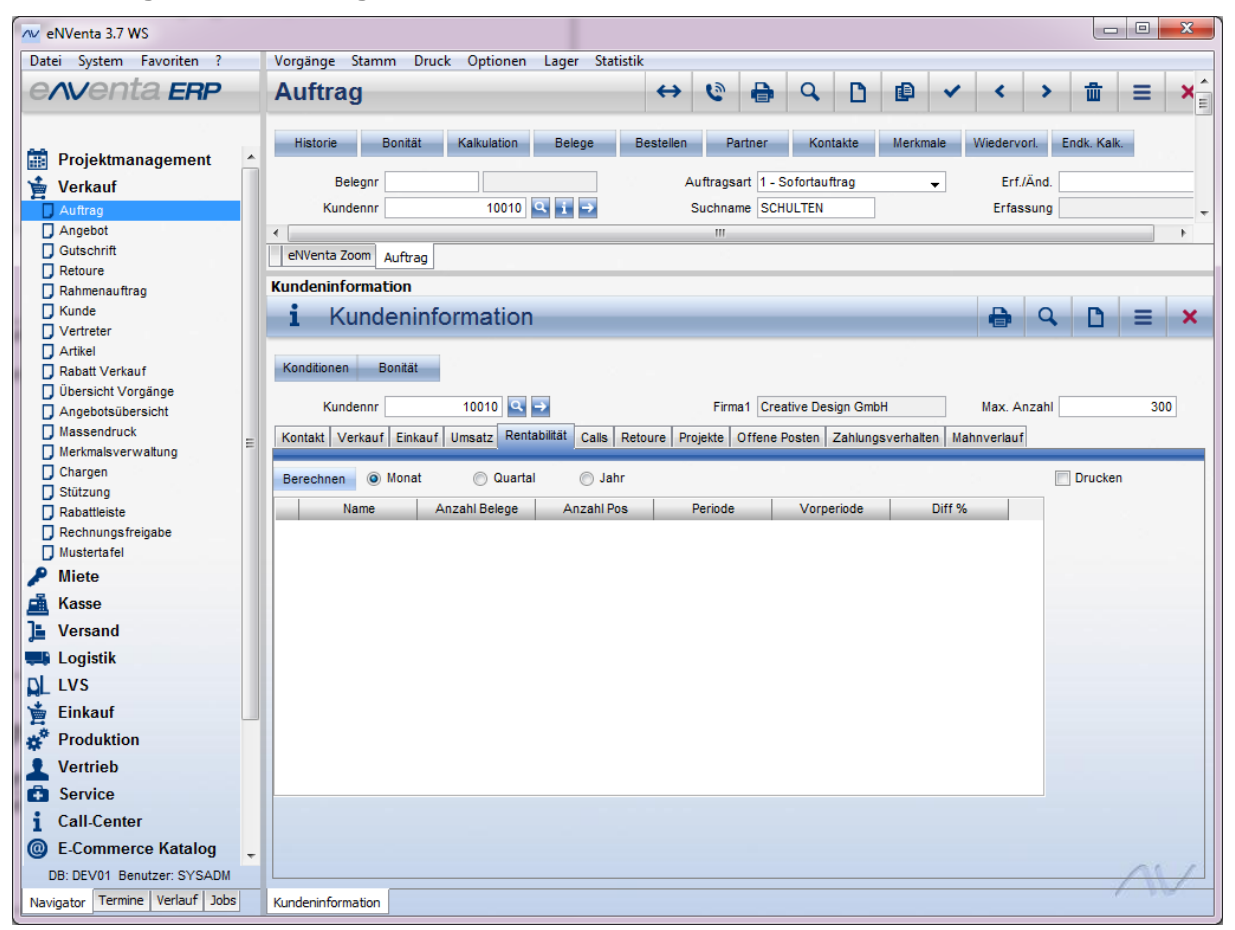

Die Berechnung der Rentabilität eines Kunden kann bei einer großen Datenbank sehr lange dauern. Aus diesem Grund gibt es ab Version 3.7 den neuen Button **Berechnen** auf der Registerkarte **Rentabilität** in der **Kundeninformation**. So kann die Rentabilität gezielt für einen bestimmten Kunden berechnet werden.

# 3 Biegerei

# 3.1 Produktionsscanning

## Abbildung 36: Biegeplan

| ∧v Stockach                      |                                                                                   |
|----------------------------------|-----------------------------------------------------------------------------------|
| Datei System Favoriten ?         | Optionen                                                                          |
| e <b>∧v</b> enta <b>ERP</b>      | Biegeplan                                                                         |
| 🛱 Projektmanagement              | Freig, alle Auftr. alle Pos-Multi Angeb. alle Druck. Pr. Info Wiedervorl.         |
| 🖌 Verkauf                        | Biegeplannr. TEST_TRO_1 Q Projektnr 201204021 - Sachbearbeiter SYSADM             |
|                                  | Bauteii Längsbiegaufpreise Projektname TEST_TR0_GMV_2 Erfassung 25.04.2012        |
|                                  | Int. Referenz 13 Lagernr Hauptlager M01 - Änderung 26.04.2012                     |
| Projektübersicht                 | Prodnr. 13 Lieferdatum                                                            |
| Projekt Basis                    | Partner  Auftraosart  Status fertio                                               |
| Projekt Kalkulation              | Komplett erfasst 🕅                                                                |
| Kleinhandel                      | Stabil Methon Zubakar Details Which Assocks Wisink Device Streets Verland Methods |
| Leitstand                        | Matteri Zubenor Detais Neimi, Ansch. Neimi, Preise Suecke Verkaurchikaur meine    |
| Statistik                        | Neu Ändern Löschen Ressource Freigabe Angebot Auftrag Einzeldruck Bund            |
| 🔎 Miete                          |                                                                                   |
| 📠 Kasse                          | Lagernr Etiketldruck A-Belegnr Benutzer biegen Benutzer schneiden                 |
| Ja Versand                       |                                                                                   |
| Logistik                         |                                                                                   |
|                                  |                                                                                   |
| ՝ 📩 Einkauf                      |                                                                                   |
| Produktion                       |                                                                                   |
| Vertrieb                         |                                                                                   |
|                                  |                                                                                   |
| i Call-Center                    |                                                                                   |
| E.Commerce Katalog               |                                                                                   |
| Einanzbuchhaltung                |                                                                                   |
|                                  |                                                                                   |
|                                  |                                                                                   |
| Kostenrechnung                   |                                                                                   |
| a MIS                            | Material Dim Gewicht Pos Lag Gew. Soll                                            |
| 🔇 Auswertungen                   | ist 0,000                                                                         |
| 💥 Werkzeuge                      |                                                                                   |
| DB: NVDemostahl31 Benutzer: SYSA |                                                                                   |
| Navigator Termine Verlauf Jobs   | eNVenta Zoom Projekt Biegeplan                                                    |

## Abbildung 37: Biegeplanpositionsliste

| ₩ Stockach                        |                                                                                                    |
|-----------------------------------|----------------------------------------------------------------------------------------------------|
| Datei System Favoriten ?          | Stamm Druck Optionen                                                                                             |
| e <i>r</i> venta <b>ERP</b>       | Projekt ↔ 🖶 Q, D 🗈 ✔ < > 🏛 Ξ 🗙                                                                                   |
|                                   |                                                                                                    |
|                                   | eNVenta Zoom Projekt Begeplan                                                                                    |
| Projekunanagement                 | Optionen                                                                                                    |
| Yerkauf                           | Q Biegeplanpositionsliste                                                                                        |
| Biegerei                          |                                                                                                    |
| Formenstamm     Desight/ibergight |                                                                                                    |
| Projektubersicht                  |                                                                                                    |
| Projekt Kalkulation               | Projektnr Typ V Komplett erfasst                                                                                 |
| Projekt                           | Status offen   Ressourcennr  Anschl. korb mögl.                                                                  |
| Kleinhandel                       | Erf.Dat. v. / b. 01.03.2016 24.03.2016 Ress. Schn. Anschlusskorb                                                 |
| Statistik                         | Lief.Dat. v. / b. Benutzer prod.                                                                                 |
| 🔎 🖉 Miete                         | Prod. Dat. v. / b. Benutzer schn.                                                                                |
| Kasse                             | Lager 🗸 Benutzer bieg. 👻                                                                                         |
| 📜 Versand                         | Prodor Etikettdruck Benutzer orod Benutzer schneiden Benutzer bienen Benutzer Zubeh Benutzer AK Benutzer geladen |
| Logistik                          |                                                                                                    |
|                                   |                                                                                                    |
| 🞽 Einkauf                         |                                                                                                    |
| 💣 Produktion                      |                                                                                                    |
| L Vertrieb                        |                                                                                                    |
| Service                           |                                                                                                    |
| i Call-Center                     |                                                                                                    |
| E-Commerce Katalog                |                                                                                                    |
| Finanzbuchhaltung                 |                                                                                                    |
| Yanlagenbuchhaltung               |                                                                                                    |
| Kostenrechnung                    |                                                                                                    |
| MIS MIS                           |                                                                                                    |
| 🔇 Auswertungen                    |                                                                                                    |
| 🔆 Werkzeuge                       |                                                                                                    |
| DB: NVDemostahl31 Benutzer: SYSA  |                                                                                                    |
| Navigator Termine Verlauf Jobs    | Biegeplanpositionsliste                                                                                          |
|                                   |                                                                                                    |

Um exaktere Auswertungen erstellen zu können, ist es notwendig zu erfahren, welcher Hallenarbeiter an welcher Maschine welchen Arbeitsschritt am Material durchgeführt hat.

Ab Version 3.7 gibt es im **Biegeplan** neben der "Maschine produziert", auf der der letzte Arbeitsschritt (Biegen) durchgeführt wurde, jetzt eine weitere Spalte für die Maschine, an der geschnitten wurde.

Betrachtet man beispielsweise Steherbügel oder Bügel, die aufgrund ihrer Dimensionierung auf dem Handbiegetisch gebogen werden müssen, so ist es u.U. möglich bzw. üblich, dass das Material am Stangenschneider geschnitten und zur weiteren Bearbeitung an den Handbiegetisch übergeben wird, wo dieses dann gebogen wird (letzter Arbeitsschritt vor Bundzuordnung). Damit auch erkenntlich ist, welcher Hallenarbeiter an welcher Maschine geschnitten hat und welcher Arbeiter dann am Biegetisch gebogen hat, gibt es im Sachbearbeiterstamm die neue Checkbox **Biegeproduktion**. Siehe nachfolgende Abbildung.

| Sachbearbeiter                                        |                                    |                             |           |            |          |       |         |           |               |    | ×  |
|-------------------------------------------------------|------------------------------------|-----------------------------|-----------|------------|----------|-------|---------|-----------|---------------|----|----|
| Sach                                                  | bearbeiter                         |                             | Q         | D          | ₽        | ~     | <       | >         | <u>ل</u>      | Ξ  | ×  |
| Abteilungen Personal Ber.Gruppe Parameter Prüf.Gruppe |                                    |                             |           |            |          |       |         |           |               |    |    |
| Sachbearbeiter                                        | 123                                | Name No                     | tdienst   |            | _        |       |         |           |               |    |    |
| Allgemein Verka                                       | uf Einkauf Stellvertreter Lagerort | te Archiv-Berechtigungsgrup | pen Druc  | ckergrupp  | en Tat   | oelle |         |           |               |    |    |
| Personalnr                                            | 700                                | Abschluss Grp. Se           | ichbearbe | iter Einka | <b>-</b> |       | Keine S | tornobe   | rechtigu      | ng |    |
| Abteilungsnr                                          | Service 👻                          | Vorgesetzter                |           |            | •        |       | Kein St | orno Lie  | -<br>ferunger | 1  |    |
| Niederlassung                                         |                                    |                             |           |            |          |       | Keine F | abattän   | derung        |    |    |
| Berecht.Gruppe                                        | 100 Boss 🗸                         |                             |           |            |          |       | SB Frei | gabe      |               |    |    |
| Vertreter                                             |                                    |                             |           |            |          |       | Leitung | Logistik  |               |    |    |
|                                                       |                                    |                             |           |            |          |       | Prozes  | s Admin   |               |    |    |
| Anrede                                                |                                    |                             |           |            |          |       |         |           |               |    |    |
| Geburtstag                                            |                                    |                             |           |            |          |       | Genehr  | n.zwang   | ) LE          |    |    |
| Telefon-Nr.                                           |                                    |                             |           |            |          |       | Erweite | rter Stal | hI-LVS Z      |    |    |
| Fax-Nr.                                               |                                    |                             |           |            |          |       |         |           |               |    |    |
| E-Mail                                                |                                    |                             |           |            |          |       | Autom.  | WV Kor    | nplett        |    |    |
| Mail BCC Typ                                          | Systemeinstellung                  |                             |           |            |          |       | Autom.  | WV Res    | serviert      |    |    |
|                                                       | ⊙ Ja                               |                             |           |            | 1        |       |         |           |               |    |    |
|                                                       | O Nein                             |                             |           |            |          |       | Biegep  | oduktion  |               |    |    |
| Schriftzeichen                                        |                                    |                             |           |            |          |       |         |           |               |    |    |
| Zusatz                                                |                                    |                             |           |            |          |       |         |           |               |    |    |
| Ressourcennr                                          | 700                                |                             |           |            |          |       |         |           |               | ~  |    |
|                                                       |                                    |                             |           |            |          |       |         |           |               | 1  | NV |

## Abbildung 38: Sachbearbeiter Registerkarte Allgemein

## Erweiterung der Online-Scanlogik

- Scannt ein Benutzer A nur den Barcode "Schneiden" und speichert dies innerhalb der Scannermaske, so wird in der neu hinzugefügten Spalte die Maschine eingetragen, an der der aktuelle, am Scanner angemeldete, Benutzer "registriert" ist (Scanning wie bereits implementiert: Sachbearbeiter-->dann Maschine).
- Die ursprüngliche Scanlogik bleibt erhalten, d.h. scannt ein Benutzer B im zweiten Schritt den Barcode "Biegen" und anschließend den Bund, dann wird die bereits auf der Biegeplanposition vorhandene Maschinenressource (Maschine produziert) aktualisiert und die Position entsprechend dem gescannten Bund zugeordnet.
- Wird eine Position am Bügelautomaten produziert, so führt ein und derselbe Sachbearbeiter sowohl das Scanning "Schneiden" als auch das Scanning "Biegen" durch. In diesem Fall wird beim Speichern der gescannten Positionen im Schritt 1 die *Maschine schneiden* und im zweiten Schritt die *Maschine produziert* (Maschine Biegen) auf der Biegeplanposition gefüllt.

Dazu stehen im **Biegeplan** und in der **Biegeplanpositionsliste** neue Spalten zur Verfügung. Abbildungen siehe oben.

Sowohl für die Registerkarte **Stahl** als auch auf **Matten** und **Zubehör** ist die Liste der Benutzer auf die Benutzer eingeschränkt, welche im Sachbearbeiterstamm das Kennzeichen "Biegeproduktion" gesetzt haben. Das Ändern oder Speichern von Ressourcen oder

Benutzern ist nur bis zum Lieferscheindruck möglich. Nach dem Druck des Lieferscheins ist ein Ändern dann nur in der Biegeplanpositionsliste möglich.

| In der <b>Biegeplanpositionsliste</b> gibt es neu den Button | ×     | . Speicher- bzw. änderbar sind   |
|--------------------------------------------------------------|-------|----------------------------------|
| nun die beiden Ressourcen und alle Benutzer, auch wer        | nn be | ereits ein Lieferschein gedruckt |
| ist.                                                         |       |                                  |

# 4 Versand

# 4.1 Lagerfächer zur Vorkommissionierung

## Abbildung 39: Reservierfächer

| 1 | W/ F | Reservierfächer | on Becamper, No. | and the second second se |                                                                                                    |            |      |          |           |        |          | l |       |
|---|------|-----------------|------------------|----------------------------------------------------------------------------------------------------|----------------------------------------------------------------------------------------------------|------------|------|----------|-----------|--------|----------|---|-------|
|   | E    | Reservi         | erfächer         | _                                                                                                    | _                                                                                                    |            | Q    | D        | ~         | +      | <u>ش</u> | Ξ | ×     |
|   |      | Lagernr ## 4    | ## 👻             |                                                                                                    |                                                                                                    |            |      |          |           |        |          |   |       |
| L |      | Reservierfach   | Bezeichnung      | Lagernr                                                                                                    | Kundennr                                                                                                    | Sachbearbe | iter | Allgemei | ines Fach | 1      | Ánderung |   | Er    |
|   | 1    | Demo            | Demo Bezeichnung |                                                                                                    |                                                                                                    | SYSADM     |      |          | V         | 15.04. | 2016     | s | ïΥSAD |
|   | •    |                 |                  |                                                                                                    |                                                                                                    |            |      |          |           |        |          | 1 | +     |
| - | _    |                 |                  |                                                                                                    | the second second second second second second second second second second second second second second second se |            |      |          |           |        |          |   |       |

## Gilt für SHK

Im Großhandel ist es durchaus üblich, dass für bestimmte Kunden Ware vorkommissioniert wird. Zum einen, dass Ware nicht versehentlich an einen anderen Kunden verkauft wird und zum anderen bei Sonderanfertigungen, die ebenfalls einen Lagerplatz benötigen.

Aus diesem Grund gibt es zur Version 3.7 die Möglichkeit sogenannte Reservierfächer zu definieren und zu nutzen. Reservierfächer können nur für Versandläger angelegt werden. Als Versandlager gilt jedes Lager, das einer Lagergruppe (im gleichnamigen Dialog) als Versandlager zugeordnet wurde.

Ist im System kein Versandlager definiert, gibt es auch keine Reservierfächer.

Der Dialog **Reservierfächer** kann über die Dialoge **Lagerorte** und **Lagergruppen**, jeweils über den Button **Res. Fächer** geöffnet werden. Siehe nachfolgende Abbildungen.

## Abbildung 40: Lagerorte

| V Lagerorte                |                                                                                                    |                                    |                                      |         |              |                       |                      |             |   |
|----------------------------|----------------------------------------------------------------------------------------------------|------------------------------------|--------------------------------------|---------|--------------|-----------------------|----------------------|-------------|---|
| Lage                       | rorte                                                                                                    |                                    |                                      | Q       | D            | ~                     | ☆                    | Ξ           | × |
| Link Sync De/z             | Aktivieren Bezugslage Res.fai<br>1 Hauptlager<br>2 Chaotisches Lager<br>3 OS-Lager<br>4 NB-Lager<br>5 Lager 5-IC<br>6 Garage<br>7 Aussandianet Moret | cher                               |                                      |         |              |                       |                      |             |   |
| LVS Einlageru<br>Allgemein | LVS Entnahme<br>Automatisierung                                                                                                    | Endkontrolle Bieger<br>Disposition | rei Bestell-/Anliet<br>LVS Allgemein | fertage | A<br>LVS Dru | ut. Scar<br>ickereins | inerzuw<br>stellunge | eisung<br>n |   |
| Lagernr                    |                                                                                                    | Lagergruppe                        |                                      |         | Sperr        | lager 📃               | ]                    |             |   |
| Bezeichnung                |                                                                                                    | Lagergruppe CC                     |                                      |         | Chaot.L      | ager 📄                |                      |             |   |
| Firma1                     |                                                                                                    | Arbeitstag Sam                     |                                      | 1       | mportrele    | evant 📃               |                      |             |   |
| Firma2                     |                                                                                                    | Arbeitstag Son                     |                                      | E       | xportrele    | evant 📃               |                      |             |   |
| Firma3                     |                                                                                                    | GEO-Koordinaten                    |                                      |         | Kunde p      | rüfen 📃               | ]                    |             |   |
| Firma4                     |                                                                                                    | Bodenlagernr                       |                                      |         | Artikel p    | rüfen 📃               | ]                    |             |   |
| Strasse                    |                                                                                                    | Stahl-LVS Lager                    |                                      |         | Alle L       | ager 📃                | ]                    |             |   |
| PLZ / Ort                  |                                                                                                    | Link-Lager                         |                                      |         | Pic          | kpool 📄               |                      |             |   |
| LKZ / Land                 | •                                                                                                    | Link-Lager 1                       | -                                    |         | In           | aktiv 🗌               |                      |             |   |
|                            |                                                                                                    | Link-Lager 2                       | -                                    | Keine   | Nebenko      | osten 📃               | ]                    |             |   |
| Verf. Losgröße             | •                                                                                                    | Link-Lager 3                       | -                                    | :       | Strecken     | lager 📃               | ]                    |             |   |
| ILNr                       |                                                                                                    | Stahl-LVS SB                       |                                      |         |              |                       |                      |             |   |
| Klärungslager              | -                                                                                                    |                                    |                                      |         |              |                       |                      | 1           | V |

## Abbildung 41: Lagergruppen

|   |      |             |                        |                 |          |                |          |     | -  |   |
|---|------|-------------|------------------------|-----------------|----------|----------------|----------|-----|----|---|
|   | - L  | .agergru    | uppen                  |                 |          |                | Q 1      | ✓ + | Ξ. | = |
|   |      |             |                        |                 |          |                |          |     |    |   |
| 8 | fäch | er          |                        |                 |          |                |          |     |    |   |
|   |      |             |                        |                 |          |                |          |     |    |   |
| 1 | CC   | Lagergruppe | Bezeichnung            | Lieferlager     | QS Lager | Versandlager   | NB Lager |     |    |   |
| ľ |      | 1           | Handelslager           | 1 Hauptlager    | 3        | 11 Versandlage | 4        |     |    |   |
|   |      | 2           | Stockacher Lagergruppe | 6 Garage        |          |                |          |     |    |   |
|   |      | 3           | Konsignation           |                 |          |                |          |     |    |   |
|   | -    | 4           | Bestellvorschlag       | 1 Hauptlager    |          |                |          |     |    |   |
|   |      | 5           | MEN                    | 1 Hauptlager    |          |                |          |     |    |   |
|   |      | 6           | AAU                    | 5 Lager 5-IC    |          |                |          |     |    |   |
|   |      | 7           | RKL                    | 685 TestlagerRF |          |                |          |     |    |   |
|   |      | 3           | ohne zug. Lager        |                 |          |                |          |     |    |   |
|   |      | 9           | LVS SHO                |                 |          |                |          |     |    |   |
|   |      | 10          | Aba#                   | ## 2 ##         |          |                |          |     |    |   |
|   |      | 11          | Gruppe RCA             | 31 Lager Mühlhe |          |                |          |     |    |   |
|   |      | 12          | EBR                    |                 |          |                |          |     |    |   |
|   |      | 13          | ASC                    | 34 ASC Material |          |                |          |     |    |   |
|   |      | 14          | asc14-bestellager      |                 |          |                |          |     |    |   |
|   |      | 20          | Bug                    | 6 Garage        |          | 8 Aussendienst |          |     |    |   |
|   |      | 15          | Chaos Lager            | ## 2 ##         | 5        | 70 Versandlage | 6        |     |    |   |
|   |      | 16          | Test DHO               | 6 Garage        |          | 11 Versandlage |          |     |    |   |
|   | 1    | 44          | APE TEST CC            | 1 Hauptlager    | 1        | 1 Hauptlager   | 1        |     |    |   |
|   |      | 45          | mentest                | 723 men1        |          |                |          |     |    |   |
|   |      | PFR 1       | Gruppe Hegau           | 1 Hauptlager    | 1        | ## 2 ##        | 1        |     |    |   |

## Es gibt 3 Typen von Reservierfächern:

- Kundenfach (spezifisch für einen Kunden, nicht auftragsgebunden)
- Standardfach (auftragsgebunden, nicht kundenspezifisch)
- Allgemeines Reservierfach (nur einmalig vorhanden, ohne Auftrags- oder Kundenbindung)

Ein Kundenfach entsteht, wenn Sie dem Reservierfach eine Kundennummer zuordnen; einem Kundenfach kann Ware aus mehreren Aufträgen zugewiesen werden.

Der Mitarbeiter im Verkauf will sicherstellen, dass die Ware für seinen Kunden geblockt ist. Daher wählt er ein Reservierfach auf der Auftragsposition aus, um das dem Mitarbeiter im Versand anzuzeigen. Der darf aber auf dieses Fach (was als Platzhalter für alle Kunden uneingeschränkt gilt) natürlich keine physisch Ware lagern. Daher muss er jetzt das korrekte Fach, an das er die Ware verbringen will/verbracht hat, eintragen.

Aus demselben Grund ist es auch im Wareneingang nicht auswählbar. Es stellt nur einen Platzhalter dar. Wenn der Einkäufer in der Bestellung bereits weiß, in welches Fach die Ware gelagert wird, kann er das echte Fach auch auswählen. Weiß er das nicht, gilt für ihn das Gleiche wie für den Sachbearbeiter im Verkauf. Er zeigt damit an, dass die Ware an ein Reservierfach verbracht werden soll und nicht an den normalen Lagerplatz.

Die Zuordnung von Reservierfächern kann in folgenden Dialogen/Prozessen vorgenommen werden:

- Auftrag
- Kommissionieren
- Bestellung
- Wareneingang
- Preis/Rabatt ändern

Siehe nachfolgende Abbildung als Beispiel.

| eNVenta ERP DEV01 alle Branch | en<br>Vorgänge Stamm Druck Optionen Lager Statistik     |                      |                     |                              |
|-------------------------------|---------------------------------------------------------|----------------------|---------------------|------------------------------|
| e <i>r</i> venta <b>ERP</b>   | Auftrag                                                 | ↔ 🔇 🔒                | ۹ 🗈 🖷 🗸             | < >                          |
|                               | Historie Bonität Kalkulation Anarbeitung Be             | elege Bestellen      | Partner Kontakte    | Merkmale Wiedervorl.         |
|                               | Belegnr 160431215718 Offen                              | Auftragsart 10 - V   | ertreterauftrag     | Erf./Änd. SYSADM / SYSADM    |
|                               | Kundennr 10001 🖷 🖬 🔿                                    | Suchname BAUE        |                     | Erfassung 26.04.2016 13:48   |
| hiegerei                      | Partner Herr Sebastian Vettel                           | Lieferdatum 26.04    | 2016 KW 17          | Änderung 26.04.2016 13:48    |
| Miete                         | Rechnungsans Roland Baum GmbH.Herr                      | Bestellart           | -                   | Sperrstatus Gesamtsperre     |
| Kasse                         | Sebastian Vettel,Mühlhauser Str.                        | Bestellung           |                     | Vertreter 1 Niklas Gnädinger |
| Versand                       | 13 79110 FREIBURG (M                                    |                      | s                   | ammelrechnung 🔽              |
| Pickpool<br>Kommissionieren   | Zupätzliebe Appehriffen UTZ Zupatz                      | D L cinto            | T. Orugno IVC       | Abashkas Zusstafaldar        |
| Tourendisposition             | Positionen * Anschriften                                | Kopfdaten            | Texte We            | tbewerber Logistik           |
| Lieferscheine scannen         |                                                         |                      |                     |                              |
| Logistik                      | Neu Ändern Löschen Preise Bestand                       | Chargen Plätze       | Stückliste Freigabe | Verbinden Zurückh. Verfügbar |
| LVS                           | Position                                                | Versandlager 11 Vers | andlager 🚽 🔲 Zuf    | uhr 🔶 EUP home               |
| Einkauf                       | Lieferdatum NP Endkunden Preis % VGA                    | Pro EEK              | Buchungstyp Einheit | VK A ZU Fix Reservierfach    |
| Produktion                    | 26.04.2016 2.095,4                                      | 3,00                 | Stück               |                              |
| Vertrieb                      | 26.04.2016 4,2                                          | 3,00                 | Stuck               |                              |
| Service                       |                                                         |                      |                     |                              |
| Call Center                   |                                                         |                      |                     |                              |
| E Commorco Katalog            |                                                         |                      |                     |                              |
| E-Commerce Katalog            |                                                         |                      |                     |                              |
| Finanzbuchnaitung             |                                                         |                      |                     |                              |
| Anlagenbuchhaltung            |                                                         |                      |                     |                              |
| Kostenrechnung                |                                                         |                      |                     |                              |
| MIS                           |                                                         |                      |                     |                              |
| Auswertungen                  |                                                         |                      |                     |                              |
| Werkzeuge                     | ·                                                       |                      |                     | III                          |
|                               | Artikelinfo Angebote Aufträge Anarbeitung Artikeltext V | erbund               |                     | Nettowert 4.195,0            |
|                               | Artikelnr AN-2500 1                                     | PG.1 2.095,40        | Effektiv 0,000      | C Steuer 797,0               |
|                               | Stahlblechgehäuse AN-2500 mont                          | VK pro 1             | Verfügbar 0,000     | A Bruttowert 4.992,0         |
|                               | 1                                                       |                      | Lagerplatz          | Z Nettogewicht 0,00          |
| DB: DEV01 Benutzer: SYSADM    |                                                         |                      |                     |                              |
| avigator Termine Verlauf Jobs | eNVenta Zoom Auftrag Kommissionieren                    |                      |                     |                              |

## Abbildung 42: Auftrag Registerkarte Positionen

Jeder Auftragsposition kann ein Reservierfach (aus der Combobox der gleichnamigen Spalte) zugewiesen werden. Hierbei sind die Kundenfächer des Kunden in der Sortierung priorisiert, d.h. sie stehen oben. Reservierfächer können nur Positionen zugewiesen werden, die als Versandweg **Zufuhr** oder **Abholung** haben.

Ein Reservierfach kann mehreren Auftragspositionen des Kunden zugeordnet werden.

Es werden nur Reservierfächer angeboten, auf denen keine Auftragspositionen anderer Kunden liegen.

Die im Auftrag zugeordneten Reservierfächer stehen auf dem Report der Packliste zur Verfügung.

Beim Kopieren eines Auftrags werden die Reservierfach-Zuordnungen nicht übernommen.

In der Bestellung bzw. im Wareneingang ist es möglich, für auftragsbezogene Positionen ein Reservierfach auszuwählen. Die Änderung eines bereits angegebenen Reservierfachs ist ebenso möglich. Dieses wird dann in die Auftragsposition zurück geschrieben.

Beim Kopieren einer Bestellung werden die Reservierfach-Zuordnungen nicht übernommen.

| Nissen & Velten Software GmbH | Neuheiten_WS_3.7 | Seite 48 von 61 |
|-------------------------------|------------------|-----------------|
|                               |                  |                 |

Die Auswahlmöglichkeiten sind hier analog zum Verkauf. Es werden nur Reservierfächer angeboten, auf denen sich nicht bereits Auftragspositionen eines anderen Kunden befinden.

Ist bereits aus dem Auftrag heraus ein Reservierfach zugeordnet worden, so kann dieses in der Bestellung / beim Wareneingang auf ein anderes freies Reservierfach "gedreht" werden, sofern es noch keine Packliste für die Position gibt.

Wird ein Reservierfach ausgewählt oder ist bereits eines in der Bestellposition vorhanden, so steht auch auf der Einkaufsseite fest, in welches VS-Lager diese Position zu bringen ist.

Mit dem Lieferscheindruck (endgültige Lieferung an den Kunde) wird das Reservierfach aller beteiligten Positionen geleert. Somit steht das Fach wieder für andere Aufträge zur Verfügung.

Beim Massendruck aus dem Kommissionieren ist darauf zu achten, dass die Packlisten für Auftragspositionen, die in Reservierfächer abzulegen sind, immer unmittelbar nach Freigabe zu drucken sind, unabhängig vom tatsächlichen Liefertermin. Dies muss organisatorisch entsprechend sichergestellt sein. Die Packliste wird gedruckt, aber direkt danach wieder aus dem System gelöscht. Die Packliste als physischer Beleg muss durch den Kommissionierer bearbeitet werden. Zu einem späteren Zeitpunkt wird erneut der Packlistendruck ausgelöst. Hierbei wird dann der Standard-Kommissionierungsprozess gestartet, bei welchem am Ende die Ware an den Kunden ausgeliefert wird.

Wird nun eine so erzeugte Packliste im Dialog **Kommissionieren** aufgerufen, so befindet sich auf der Auftragsposition die Kombination aus dem Standard-Lager und dem Reservierfach aus dem VS-Lager. Damit steht fest, dass es sich um eine Position handelt, die in ein Reservierfach zu legen ist.

Beim Druck der Packliste müssen beide Angaben - das Lagerfach, aus dem die Ware entnommen werden soll und das Reservierfach, in das die Ware verbracht werden soll - auf der Packliste angegeben werden. Sollte der Sachbearbeiter sich bei diesem Vorgang dazu entscheiden, Ware in ein anderes Fach abzulegen, so muss er das Reservierfach der jeweiligen Position auf der Maske **Kommissionieren** korrigieren.

Das geänderte Lagerfach wird in die Auftragsposition zurückgeschrieben. Dies ist im **Kommissionieren** nur möglich, solange die Ware noch nicht auf das Versandlager gebucht wurde.

Nach dem Vorkommissionieren der Ware klickt der Lagermitarbeiter auf den Button **VS-Lager**. In diesem Fall wird neben der Umbuchung der Ware auf das Versandlager die Packlistennummer der jeweiligen umgebuchten Auftragsposition eliminiert und das Kennzeichen *Liefersperre* auf der Auftragsposition wird gesetzt.

Soll die endgültige Kommissionierung (Lieferung der Ware aus dem Versandlager heraus) ausgelöst werden, so muss der Mitarbeiter im Verkauf den erneuten Packlistendruck durch

ein Aufheben der Liefersperre ermöglichen. Die dann erzeugte Packliste besteht aus einer Kombination der Reservierfachnummer und der Versandlagernummer. Damit steht fest, dass es sich um eine zu liefernde Position handelt.

Wird auftragsbezogen bestellt, so wird das Reservierfach, sofern es bereits im Auftrag ausgewählt wurde, an die jeweilige Bestellposition übergeben.

# 5 Einkauf

# 5.1 Lieferantenstamm

Abbildung 43: Lieferantenstamm Registerkarte Erw. Einkauf

| ✓V Stockach                                                                                                    |                                                                                                    |                                                          |                                                                   |                           |                                                                 |                                                | x |
|----------------------------------------------------------------------------------------------------|----------------------------------------------------------------------------------------------------|----------------------------------------------------------|-------------------------------------------------------------------|---------------------------|-----------------------------------------------------------------|------------------------------------------------|---|
| Datei System Favoriten ?                                                                                                    | Stamm Optionen Druck Statistik                                                                                                    |                                                          |                                                                   |                           |                                                                 |                                                | _ |
| e <i>r</i> venta <b>ERP</b>                                                                                                    | Lieferant                                                                                                    | ⇔                                                        | ۵ 🖨                                                               | ۹ 🗅 ₽                     | <ul><li>✓</li></ul>                                             | > @ ≡                                          | × |
| <ul> <li>Projektmanagement</li> <li>✓</li> <li>✓</li></ul> | Partner Adressen Z-Verbind<br>Lieferantennr 70001<br>Kontonr 70001<br>Suchname ADI<br>Anschrift Advanced Digital Industr<br>Canada Office<br>Mr. Miller Marc<br>195 Riviera Drive, Unit 2 | OP Kontakte E<br>Liefe<br>U. K                           | WertRab W<br>.gruppe EDV-4<br>undennr 3<br>Branche 3<br>JSt-IdNr. | fiedervorl.<br>Großhandel | <ul> <li>Sachb.</li> <li>Erfassung</li> <li>Änderung</li> </ul> | SYSADM<br>27.10.1996 00:00<br>19.02.2015 15:23 |   |
| DL LVS                                                                                                    | Allgemein Warenwirtschaft Erw. Einkau                                                                                                    | f Biegerei Rechnungsweser                                | n Logo Mem                                                        | o Verlegen Tabelle        |                                                                 |                                                |   |
| Einkauf<br>Disposition<br>Bestellung<br>Anfrage<br>Belastung<br>Rahmenbestellung<br>Lieferant<br>Mahnwesen Einkauf<br>Artikel<br>Einkauf Übersicht<br>Massendruck Einkauf<br>Inventur<br>Wareneingang<br>Rechnungsprüfung<br>Rabatt Einkauf<br>Bestellautomat<br>Erweltete Konditionsfindung<br>Produktion                                                                                                    | Bestellung am Anlieferun<br>Montag Montag<br>Dienstag Dienst<br>Mittwoch Mittwo<br>Donnerstag Donne<br>Freitag Freitag<br>Lagernr Bestellung am Mon                                       | g am Prüfgn<br>g<br>ch<br>t Bestellung am Dien  Bestellu | uppe RP                                                           | ▼                         | llung am Freit Anliefe                                          | rung am Mo∤Anliefe                             | 2 |
| Vertrieb Service Call-Center E-Commerce Katalog Finanzhurchhaltung DB: NVDemostahl31 Benutzer: SYSA Navigator Termine Verlauf Jobs                                                                                                    | eNVenta Zoom Lieferant                                                                                                    | III                                                      |                                                                   |                           |                                                                 |                                                |   |

Ab Version 3.7 steht die Registerkarte **Erw. Einkauf** auch für die **Stahl-Lizenz** zur Verfügung. Nachfolgend, zur Erinnerung, die Funktionsbeschreibung zu dieser Registerkarte:

Auf dieser Registerkarte können Sie pro Lieferant die Bestell- und Anlieferungstermine festlegen. Dazu stehen die Checkboxen auf dieser Registerkarte zur Verfügung.

Die hier definierten Bestelltage werden im Bestellautomat auf der Registerkarte Übersicht angezeigt.

Die Anliefertage werden zur Ermittlung des Liefertermins einer Bestellposition herangezogen.

Diese Termine können in der Bestellung geändert werden.

Die Ermittlung des Liefertermins wird dann wie folgt ausgeführt:

Wenn eine der Checkboxen auf der Registerkarte **Erw. Einkauf** gesetzt ist, wird diese Einstellung zu jeder Bestellposition gesetzt. Und zwar bei manueller oder automatischer Generierung einer Bestellposition, d.h. es funktioniert auch aus dem Dispo-Pool, Bestellautomat und per EDI.

Bei der manuellen Erfassung einer Bestellung wird der Benutzer darauf hingewiesen, wenn er im Kopf der Maske **Bestellung** ein Lieferdatum eingibt, das von dem im Lieferantenstamm hinterlegten Anlieferungstag abweicht. Dieses wird **rot** gekennzeichnet. Außerdem erscheint eine Checkbox **Abw.** Mit Setzen dieser Checkbox kann der Benutzer die Anpassung des Liefertermins für die Position verhindern.

## 5.2 Faktoren und Dimensionen in der Inventur berücksichtigen:

## Abbildung 44: Inventurscan

| 🚧 Inventu | rscan                         |      | ×             |  |
|-----------|-------------------------------|------|---------------|--|
| Inventur  | 989                           | 05   | ×             |  |
| Lager     | 1 Hauptlager M                | 01   |               |  |
| Matchcode | INV98905-3                    |      | initialisiert |  |
| Platz     |                               |      |               |  |
| Artikel   | ASC 1001                      | Kg   |               |  |
|           | Breitflanschträger HEB (IP) 🚹 |      |               |  |
|           |                               |      |               |  |
| Istmenge  |                               | I    |               |  |
| 1STG-kg   | 0 Kal                         | k. M |               |  |
| mm        | Kg                            |      |               |  |
| 10.000    | 10                            |      | 1             |  |
| Pos. neu  |                               |      | Neu           |  |

| M Inventur - Positionswahl |                     |                   |  |  |  |  |
|----------------------------|---------------------|-------------------|--|--|--|--|
| 1/4                        | 1/4 initialisiert 🔀 |                   |  |  |  |  |
| Änderung                   |                     |                   |  |  |  |  |
| Lager                      |                     | 1                 |  |  |  |  |
| Artikel                    | ASC 1001            | Kg                |  |  |  |  |
|                            | Breitflanscht       | träger HEB (IPB 👔 |  |  |  |  |
| Dimensionn                 | r                   | 6416              |  |  |  |  |
| Inventur Ist               |                     |                   |  |  |  |  |
| m                          | m Kg                |                   |  |  |  |  |
| 10.000                     | 10                  | 1                 |  |  |  |  |
| Auswahl                    |                     |                   |  |  |  |  |
| Zurü                       | ck                  | Vor               |  |  |  |  |

## Abbildung 45: Inventur - Positionsauswahl

Ab Version 3.7 werden für die Inventur auch die *Dimensionsnummer* und die *Faktoren* beim Scannen übernommen. Dazu stehen neue Felder im Dialog **Inventurscan** und **Inventur – Positionsauswahl** zur Verfügung.

| Abbildung 4 | 6: Inventurpo | sition ändern |
|-------------|---------------|---------------|
|-------------|---------------|---------------|

| w Inventurpositio       | on ändern            |                      |         |       | -  | -  |    |   |   | x |
|-------------------------|----------------------|----------------------|---------|-------|----|----|----|---|---|---|
| Inver                   | nturposition a       | ändern               |         |       | Q  | D  | <  | > | = | × |
| Artikelnr<br>Lagerplatz | ASC 1001             |                      |         |       |    |    |    |   |   |   |
|                         | original             | Übern. >             |         |       |    |    |    |   |   |   |
| Lagerplatz              |                      |                      |         |       |    |    |    |   |   |   |
| Artikelnr               | ASC 1001             | ASC 1001             |         |       |    |    |    |   |   |   |
| Bezeichnung             | Breitflanschträger F | Breitflanschträger H |         |       |    |    |    |   |   |   |
| Chargennr               |                      |                      |         |       |    |    |    |   |   |   |
| Dimensionnr             | 6416                 | 6416                 |         |       |    |    |    |   |   |   |
| Einheit Lager           | Kg                   | Kg                   |         |       |    |    |    |   |   |   |
| Inventur Soll           | 300,000              | 300,000              | 1STG-kg | 2 - S | mm | K  | ig |   |   |   |
| Inventur Ist            |                      |                      | 0       | 10.0  | 00 | 10 | 0  |   | 1 |   |
| Bew. Prozent            |                      |                      |         |       |    |    |    |   |   |   |
| Bew. EK                 |                      |                      |         |       |    |    |    |   |   |   |
| Status                  | initialisiert        | initialisiert        |         |       |    |    |    |   |   |   |
| Zeugnisnr               |                      |                      |         |       |    |    |    |   |   |   |
| Gebindenr               | 6416                 | 6416                 |         |       |    |    |    |   |   |   |
|                         |                      |                      |         |       |    |    |    |   |   |   |
|                         |                      |                      |         |       |    |    |    |   |   |   |
|                         |                      |                      |         |       |    |    |    |   |   |   |
|                         |                      |                      |         |       |    |    |    |   | N | 1 |

Diese Faktoren werden auch im Dialog Inventurposition ändern angezeigt.

Nissen & Velten Software GmbH

# 6 Stahl

# 6.1 Online-Scanning

Abbildung 47: Stückverwaltung

| Datei System Favoriten ?                                   | Archiv Optionen Scannen                                                                                                    |
|------------------------------------------------------------|----------------------------------------------------------------------------------------------------|
| e∧venta <b>ERP</b>                                         | $\textcircled{Benutzer Scanner} \underset{\text{Stahl-Scanner}}{\textcircled{Stahl-Scanner}} \leftrightarrow \textcircled{Benutzer Scanner} \leftrightarrow \textcircled{Benutzer Scanner} \leftrightarrow \textcircled{Benutzer Scanner} \leftrightarrow \textcircled{Benutzer Scanner} \leftrightarrow \textcircled{Benutzer Scanner} \leftrightarrow \textcircled{Benutzer Scanner} \leftrightarrow \textcircled{Benutzer Scanner} \bullet \textcircled{Benutzer Scanner} \bullet Be$ |
| 🛗 Projektmanagement 🔺                                      | Auflösung Splitten Journal Reakt.Stück                                                                                                    |
| 🖌 Verkauf                                                  | Artikelnr 🖸 Like-Suche 🛛 Bezeichnung Status 🗸                                                                                                    |
| Auftrag                                                    | Lagernr                                                                                                    |
| Angebot                                                    | Dimensionnr Faktor 2 von/bis Lagerlängen Alle Längen                                                                                                    |
| Gutschrift                                                 | Zeuanishr ohne Zeuanis Qualität                                                                                                    |
| Retoure                                                    | Auto-Zeuanish                                                                                                    |
| C Ranmenauπrag                                             | And Zergenamin And Andrews Andrews                                                                                                    |
|                                                            |                                                                                                    |
| Artikel                                                    | Autragsnr                                                                                                    |
| Rabatt Verkauf                                             | Wareneing.Nr. Einl.Dat von/bis                                                                                                    |
| Übersicht Vorgänge                                         | Artikelgruppe                                                                                                    |
| Angebotsubersicht                                          | Artikelnr Bezeichnung Dimensionnr Gebindenr Gebinde Stand Anzahl Faktor 1 Titel 1 Faktor 2                                                                                                    |
|                                                            |                                                                                                    |
| Chargen                                                    |                                                                                                    |
| Gutschriftsabrechnung                                      |                                                                                                    |
| D Stützung                                                 |                                                                                                    |
| Rabattleiste                                               |                                                                                                    |
| Mustertafel                                                |                                                                                                    |
| Konfektionierung                                           |                                                                                                    |
| Stückverwaltung                                            |                                                                                                    |
| ✓ Biegerei                                                 |                                                                                                    |
| 🔎 Miete                                                    |                                                                                                    |
| 🛋 Kasse                                                    |                                                                                                    |
| ] Versand                                                  |                                                                                                    |
| Logistik                                                   |                                                                                                    |
|                                                            | ۲                                                                                                    |
| 🎽 Einkauf                                                  | Aktuell Herkunft 🕞 Verwendung 🔁 Typ Beschreibung Programm Referenz                                                                                                    |
| 🚀 Produktion                                               | Belegnr Belegnr                                                                                                    |
| Vertrieb     Vertrieb     DB: NVDemostahl31 Benutzer: SYSA | Fixposnr Fixposnr                                                                                                    |
| Navigator Termine Verlauf Jobs                             | eNVenta Zoom Stückverwaltung                                                                                                    |

Da im Bereich **Stahl** die meisten Artikel Stück- oder Bund-geführt werden und um diese Warenbewegungen noch genauer erfassen zu können, gibt es ab Version 3.7 eine Scanner-Lösung für den Bereich **Stahl**. Dazu stehen in der **Stückverwaltung** unter Scannen die beiden Einträge **Benutzer Scanner** und **Stahl-Scanner** zur Verfügung (siehe Abbildung oben). Die Funktionalität ist dem Standard ähnlich.

Für das Scanning im Bereich **Stahl** können ebenfalls Rechte der Scan-Benutzer hinterlegt werden. So kann gesteuert werden, ob ein Sachbearbeiter nur kommissionieren oder auch

z.B. einen Wareneingang vornehmen kann. Dafür steht im Dialog **Scanner Sachbearbeiter** die neue Registerkarte **Stahl** zur Verfügung.

| Abbildung | 48: | Scanner | Sachbearbeiter |
|-----------|-----|---------|----------------|
|-----------|-----|---------|----------------|

| N Sachbearbeiter Scanner                                                                        | <b>×</b>                                              |
|-------------------------------------------------------------------------------------------------|-------------------------------------------------------|
| Scanner Sachbearbeiter                                                                          | 🔄 🖶 🭳 🗅 🖌 🔸 🖮 🚍 🗙                                     |
| Gruppe<br>Scanner Sachbearbeiter                                                                |                                                       |
| Allgemein Menü Zonen & Skills Scannereinstellungen F                                            | Restmengenhandling Stahl Tabelle                      |
| Etikett Einl.   Dru<br>Etikett Ausl.   Druc<br>Tolleranz akz.<br>Reserv. ändern<br>AutoDruck LS | ucker Einl Autodruck Einl<br>cker Ausl Autodruck Ausl |
|                                                                                                 |                                                       |

Folgende Einstellungen können auf dieser Registerkarte definiert werden:

- Formular für Einlagerungsetikett
- Drucker für Einlagerungsetikett
- Kennung, ob Einlagerungsetikett automatisch gedruckt werden soll
- Formular für Auslagerungsetikett
- Drucker für Auslagerungsetikett
- Kennung, ob Auslagerungsetikett automatisch gedruckt werden soll
- Kennung, ob reservierte Stücke ausgetauscht werden dürfen
- Kennung, ob Toleranzen genehmigt werden dürfen
- Kennung, ob Lieferschein automatisch gedruckt wird

Diese o.g. Etiketten sind die gleichen Etiketten wie bei der Stückzuteilung / Stückverwaltung in den jeweiligen Dialogen.

## 6.1.1 Stahl Scanning

## Abbildung 49: Stahl-Scanner

| w Stockach                       |                                        |                                 |
|----------------------------------|----------------------------------------|---------------------------------|
| Datei System Favoriten ?         | Archiv Optionen Scannen                |                                 |
| e <i>r</i> venta <b>ERP</b>      | Stückverwaltung                        | ↔ 🖶 Q 🖸 🚇 🗸 + 🏛 ≡ 🗙 ́           |
| Projektmanagement                | Auflösung Splitten Journal Reakt.Stück | E                               |
| 🖆 Verkauf                        | Artikelnr Like-Suche Bezeich           | nung Status 🗸                   |
| 🗍 Auftrag                        | Lagernr Faktor 1 vo                    | n/bis Materialartnr 🗸           |
| Angebot                          | Dimensionnr Faktor 2 vo                | n/bis Lagerlängen 🔘 Alle Längen |
| Gutschrift                       | Zeugnisnr ohne Zeugnis 🔲 Qu            | alität 🔍 🔍 Nur Lagerlängen      |
| Retoure                          | Auto-Zeugnisn Klassifizieru            | ung 1 🔍 🗸                       |
|                                  | Bestellor Q Klassifizieru              | ing 2 -                         |
| Vertreter                        | Auftragen                              | 100 S                           |
| Artikel                          |                                        |                                 |
| Rabatt Verkauf                   | eNVenta Zoom Stückverwaltung           |                                 |
| Ubersicht Vorgänge               | Basis Dialog                           |                                 |
| Massendruck                      |                                        |                                 |
| Merkmalsverwaltung               |                                        |                                 |
| Chargen                          |                                        |                                 |
| Gutschriftsabrechnung            |                                        |                                 |
| 🕽 Stützung                       |                                        |                                 |
| Rabattleiste                     |                                        |                                 |
| Rechnungsfreigabe                |                                        |                                 |
|                                  |                                        |                                 |
| Stückverwaltung                  |                                        |                                 |
| ✓ Biegerei                       |                                        |                                 |
| 🔎 🔎 Miete                        |                                        |                                 |
| 🚊 Kasse                          |                                        |                                 |
| 📑 Versand                        |                                        |                                 |
| 🚚 Logistik                       | Sachbearbeiter                         |                                 |
|                                  |                                        |                                 |
| 🐞 Einkauf                        |                                        |                                 |
| Produktion                       |                                        |                                 |
| 👤 Vertrieb 🗸                     |                                        |                                 |
| DB: NVDemostahl31 Benutzer: SYSA |                                        |                                 |
| Navigator Termine Verlauf Jobs   | Basis Dialog                           |                                 |

Über das Stahl-Scanning werden folgende Punkte abgewickelt:

## Wareneingang / Stückverwaltung

Vorgehensweise beim Wareneingang:

Der Wareneingang wird "normal" über den Dialog Wareneingang verbucht.

Durch die Verbuchung innerhalb von **eNVenta** im **Wareneingang** werden anschließend über die Stückverwaltung ggf. entsprechende Anpassungen vorgenommen und die Stück- / Bundetiketten werden gedruckt.

Das Standard-Etikett hat einen weiteren Barcode für die Dimensionsnummer (Code39) erhalten.

Für den Druck der Etiketten hat ab sofort der neue Report *rptNVH\_DimensionStockLabels* genutzt zu werden.

Grundsätzliche Vorgehensweise des Scann Vorgangs:

• Scannen der Dimensionsnummer

|--|

- Anzeige des Artikels (Artikelnr., Bezeichnung, Faktoren) mit Dimensionsnummer, Zeugnisnummer, Autozeugnisnummer und Gebindenummer.
- Die Suche nach dem Stück / Bund findet analog der Suche im Stahl-LVS statt.
- Wenn keine Dimension ID vorhanden ist, wird die Gebindenummer geprüft.

## Folgende Möglichkeiten können angegeben werden:

## 1. Maße / Gewicht ändern

- Gemäß der Verschlüsselung der Stückeinheit können die Faktoren und das Gewicht geändert werden.
- Es gilt die Logik aus der Stückverwaltung.
- Das heißt, wenn die Faktoren (Maße) geändert werden, wird das Gewicht ausgerechnet.
- Wird das Gewicht geändert, so bleiben die Faktoren gleich.
- Das theoretische Gewicht wird ggf. auf Basis der Bemaßung (Faktoren) geändert.
- Die Differenzen werden ausgebucht (analog Standard-Logik).
- Sollten zu hohe Differenzen sein, erscheint eine Abfrage, ggf. wird eine Änderung abgelehnt. Wenn im Artikelstamm der Parameter Deakt. Rückrechnung gesetzt ist, darf eine komplette Änderung vorgenommen werden.

## 2. Lagerplatz hinterlegen / ändern

- Wenn dieser Punkt angewählt wird, wird das Feld **Lagerplatz** angezeigt und die Angabe eines neuen Lagerplatzes wird gewünscht.
- In diesem Fall kann der Lagerplatz, der am Regal hängt, angescannt werden.
- Es erfolgt keine Gültigkeitsprüfung, sondern wird so wie angescannt in das Feld Lagerplatz in der Stückverwaltung abgespeichert.

## 3. Auflösen

- Die Funktionalität Auflösen aus der Stückverwaltung wird durchgeführt.
- Allerdings erfolgt auf dem Scanner nochmals eine Sicherheitsabfrage, damit nochmals bestätigt werden muss, dass tatsächlich aufgelöst werden soll.
- Somit wird verhindert, dass versehentlich jemand die falsche Aktion auflöst.
- Mit dem Auflösen werden automatisch Etiketten gedruckt , wenn dies beim Scanner-User so hinterlegt wurde.

## 4. Splitten

## Grundsätzlich gibt es zwei Möglichkeiten:

A: nach Anzahl

Hier werden die Daten "Anzahl der Gebinde" und die "Anzahl pro Gebinde" abgefragt.

B: nach Gewicht

Hier wird nur noch nach dem Gebindegewicht abgefragt.

Mit dem Splitt werden automatisch Etiketten gedruckt, wenn dies beim Scanner-User so hinterlegt wurde.

## 5. Etikett drucken

Wenn dieser Punkt angewählt wurde, gibt es folgende Möglichkeiten:

- A. Einlagerungsetikett
- B. Auslagerungsetikett

Die Einstellungen werden vom Scanner Sachbearbeiter übernommen.

Ein Auslagerungsetikett kann nur gedruckt werden, wenn ein Auftragsbezug vorhanden ist.

## 6. Umlagerung in ein anderes Lager

Bei diesem Programmpunkt kann der Lagerort durch Scannen der Lagernummer geändert werden.

Auf der Maske wird die neue Lagerbezeichnung angezeigt.

Die Logik für das Stahl-LVS (Umlagerung Bodenlager auf LVS-Lager) wird berücksichtigt und das Einlagerungstelegramm wird angestoßen.

## 7. Reaktiviere Stück

Bei diesem Programmpunkt wird eine Dimensions ID angescannt und ein bereits ausgebuchtes Stück (Status) wird gesucht. Wenn ein Stück gefunden wurde, wird dieses angezeigt und Sie haben die Möglichkeit Faktoren, Anzahl und Bestand zu ändern sowie dieses Stück einzubuchen.

## 6.1.1.1 Kommissionieren

Grundsätzlich muss beim Kommissionieren mit dem Stahl-Scanning in der Packliste auf der Position ein eindeutiger Schlüssel (Packlistennr - Fixposnr) erstellt werden und auf dem Standard Packlistenformular mit Code39 gedruckt werden. Dieser Schlüssel muss gescannt werden.

Wenn bereits ein Stück reserviert wurde, wird dieses Stück mit den Faktoren, der Dimension ID, Zeugnisnummer, Autozeugnisnummer und Lagerplatz angezeigt.

Es kommt eine Abfrage, ob dieses Stück genommen wurde.

Wenn es mehrere Positionen gibt, gibt es eine Abfrage, welche Position genommen werden soll.

Die Sortierung erfolgt nach Lagerplatz, Autozeugnisnummer, Zeugnisnummer, Dimension ID.

Es gibt eine Auswahlmöglichkeit.

Je nach Kennung beim Scanner-Benutzer, darf der Lagermitarbeiter entweder das Stück ändern oder er muss eines der reservierten Stücke nehmen.

Wenn ein Stück ausgewählt wurde, bekommt das Stück die Kennung, dass gescannt wurde.

Wenn keine Stückreservierung vorgenommen wurde, werden die Stücke durch das Scannen zugeordnet.

Bei Bunden gibt es die Möglichkeit, die Menge anzupassen.

Wenn ein längeres / größeres Stück ausgewählt wurde, gibt es als nächstes die Möglichkeit, den Rest zu generieren. (Analog Button **Automatik**)

Es gibt die Möglichkeit, das Reststück in Form von Änderung der Faktoren / Gewicht und das Schrottkennzeichen zu setzen.

Wenn eine Position fertig ist, müssen die Änderungen durch einen Button **Buchen** bestätigt werden.

Es gelten die Logiken analog der Kommissionierung.

Es gibt die Möglichkeit , dass der Scanner Benutzer abfragen kann, was noch offen ist und was schon bearbeitet ist. (<u>Beispiel:</u> eine Position mit 20 Stücken, Anzeige: 12 Stück von 20 gescannt)

Die Verbuchung läuft automatisch unter Berücksichtigung der Abrechnungsart vom Kunden.

Die Toleranzen werden ebenfalls abgeprüft. Wenn der Scanner Sachbearbeiter die Kennung hat, dass er diese genehmigen darf, bekommt er die Möglichkeit der Genehmigung. Es werden die aktuellen Soll- / Istwerte (Gewichte) dargestellt.

Wenn er die Toleranzen nicht genehmigen darf, muss er den Vorgang "parken" und ein anderer muss durch das Scannen des o.g. Keys die Genehmigung erteilen.

Nissen & Velten Software GmbH

Für die Stücke, welche eingelagert werden sollen, wird je nach Berechtigung jeweils ein Einlagerungsetikett gedruckt.

Für die Stücke, welche ausgelagert werden sollen, wird ebenfalls - je nach Berechtigung - ein Auslagerungsetikett gedruckt.

Es gibt zusätzlich die Möglichkeit einen Lieferschein automatisch zu drucken, wenn die letzte Position verbucht wurde; sofern dies beim Scanner Benutzer hinterlegt ist.

# 7 Index

Abrufauftrag 24 Allgemein 4 Änderung der VGA im Verkauf 8 Anpassung der Chargenzuordnungslogik an Anforderungen aus der Konfektionierung 21 Artikel für Streckengeschäft definieren 30 Auftragsposition 16 Auftragsstückliste 17 Biegerei 41 Chargen für Endprodukte 20 Chargenabgang in der Konfektionierung 18 Einkauf 51 Einkaufsberechtigung für Kunden und Partner 36 Einlesen der Kundenkarte 38 Erweiterte Abschlusslogik im Auftrag 26 Erweiterte Abschlusslogik in den Parametern 27 Erweiterung in der Auftragsstückliste 23 Faktoren und Dimensionen in der Inventur berücksichtigen 52 Index 61 Kommissionieren 58

Konfektionierung 10 Konfektionierung für LVS-Lager 14 Korrekte Anzeige von KEK und EK 4 Kunden vom Streckengeschäft ausschließen 35 Lagerfächer zur Vorkommissionierung 45 Lieferantenstamm 51 Nordwest Preis und Verfügbarkeit prüfen 4 Online-Scanning 54 Prioritäten in den Zuschlagspositionen 32 Produktionsscanning 41 Prüfung der Kommissionsnummer 29 Rentabilität eines Kunden berechnen 40 Rücklagerung von Konfektionierungsartikeln 15 Rückmeldung Zuschnitt 19 Stahl 54 Stahl Scanning 56 Verkauf 8 Versand 45 VK Sparten in der Zuschlagsposition 33 VK Zuschlagspositionen Versandweg 33 Zuschlagspositionen 32